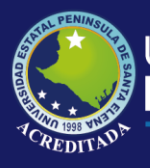

# Manual de Usuario Sistema Académico

# **Rol de Administrador**

Mónica Jaramillo Infante Omar Orrala Palacios UPSE 01/01/2007 Actualizado al 30 de Marzo de 2019

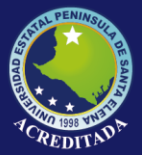

#### INDICE

| 1 | AM                                                                 | IBIENTE DE NAVEGACION DEL SISTEMA                                | 3  |  |  |  |  |
|---|--------------------------------------------------------------------|------------------------------------------------------------------|----|--|--|--|--|
|   | 1.1                                                                | Acceso al sistema                                                | 3  |  |  |  |  |
|   | 1.2                                                                | Barra de título                                                  | 4  |  |  |  |  |
|   | 1.3                                                                | Barra de menús                                                   | 5  |  |  |  |  |
|   | 1.4                                                                | Barra de herramientas                                            | 5  |  |  |  |  |
|   | <ol> <li>Paneles desplegables</li> <li>Barras de estado</li> </ol> |                                                                  |    |  |  |  |  |
|   |                                                                    |                                                                  |    |  |  |  |  |
|   | 1.7 Barras desplegables                                            |                                                                  |    |  |  |  |  |
| 2 | ME                                                                 | NU TRANSACCIONES                                                 | 6  |  |  |  |  |
|   | 2.1                                                                | Registro de inscripciones del preuniversitario                   | 7  |  |  |  |  |
|   | 2.1.                                                               | 1 Dar mantenimiento a la ficha del estudiante                    | 9  |  |  |  |  |
|   | 2.1.                                                               | 2 Datos complementarios de educación primaria                    | 10 |  |  |  |  |
|   | 2.1.                                                               | 3 Datos complementarios de educacion secundaria                  | 12 |  |  |  |  |
|   | 2.1.                                                               | 4 Crear incripcion en la secretaria de escuela                   | 12 |  |  |  |  |
|   | 2.2                                                                | Registro de calificaciones del curso preuniversitario            | 14 |  |  |  |  |
|   | 2.3                                                                | Registro de asistencia de estudiantes del curso preuniversitario | 15 |  |  |  |  |
|   | 2.4                                                                | Registro de admisiones                                           | 16 |  |  |  |  |
|   | 2.5                                                                | Registro de calificaciones de exámenes de admisión               | 17 |  |  |  |  |
|   | 2.6                                                                | Registro de matriculas                                           | 18 |  |  |  |  |
|   | 2.6.                                                               | 1 Ambiente de trabajo para el registro de matriculas             | 18 |  |  |  |  |
|   | 2.6.                                                               | 2 Crear una orden de matrícula                                   | 23 |  |  |  |  |
|   | 2.7                                                                | Registro de calificaciones de estudiantes matriculados           | 26 |  |  |  |  |
|   | 2.8                                                                | Registro de asistencia de estudiantes matriculados               | 27 |  |  |  |  |
|   | 2.9                                                                | Registro de calificaciones de estudiantes que convalidan         | 28 |  |  |  |  |
|   | 2.10                                                               | Registro de calificaciones de estudiantes que homologan          | 29 |  |  |  |  |
|   | 2.11                                                               | Salir de la aplicación                                           | 30 |  |  |  |  |
| 3 | ME                                                                 | NU MANTENIMIENTO                                                 | 31 |  |  |  |  |
|   | 3.1                                                                | Consulta y mantenimiento de Planes de estudios                   | 31 |  |  |  |  |
|   | 3.2                                                                | Asignación de carreras a docentes                                | 33 |  |  |  |  |
|   | 3.3                                                                | Carga de materias a docentes                                     | 34 |  |  |  |  |
| 4 | ME                                                                 | NU VER                                                           | 35 |  |  |  |  |
| 5 | ME                                                                 | NU VENTANA                                                       | 35 |  |  |  |  |

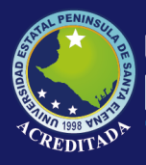

#### Ambiente de navegación del sistema

Acceso al sistema

Para acceder al sistema académico damos doble clic en el icono de acceso directo a secretarias.

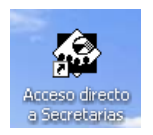

Inmediatamente aparecerá una pantalla de bienvenida.

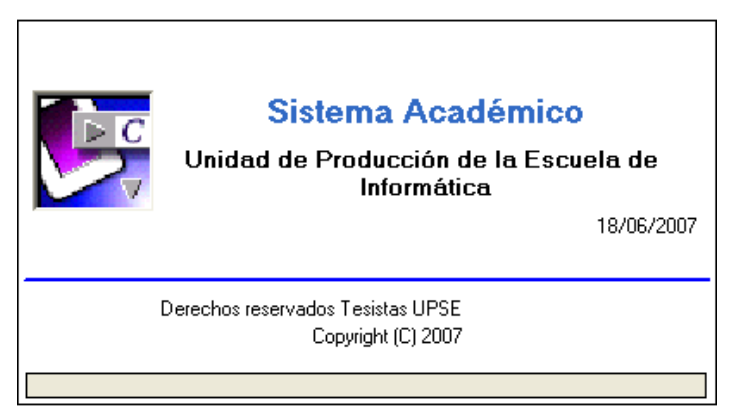

Luego aparece un diálogo de inicio de sesión donde especificaremos el nombre de la institución, el usuario y la contraseña de acceso para poder ingresar al sistema.

| 🆒 Inicio de sesión 🛛 🔀           |  |  |  |  |  |  |  |
|----------------------------------|--|--|--|--|--|--|--|
|                                  |  |  |  |  |  |  |  |
| Institución: UPSE MATRIZ         |  |  |  |  |  |  |  |
| Usuario: byagual                 |  |  |  |  |  |  |  |
| <u>C</u> ontraseña: *****        |  |  |  |  |  |  |  |
| <u>A</u> ceptar <u>C</u> ancelar |  |  |  |  |  |  |  |

Si los datos son correctos se podrá acceder al formulario principal de la aplicación que posee una interfaz amigable y entendible.

El formulario principal contiene los siguientes elementos:

- 1. Barra de título
- 2. Barra de menús
- 3. Barra de herramienta
- 4. Barra de estilos
- 5. Paneles desplegables
- 6. Barra de estado
- 7. Barras desplegables
- 8. Espacio de trabajo
- 9. Pestañas deslizantes de espacios de trabajo.

#### Formulario principal del sistema

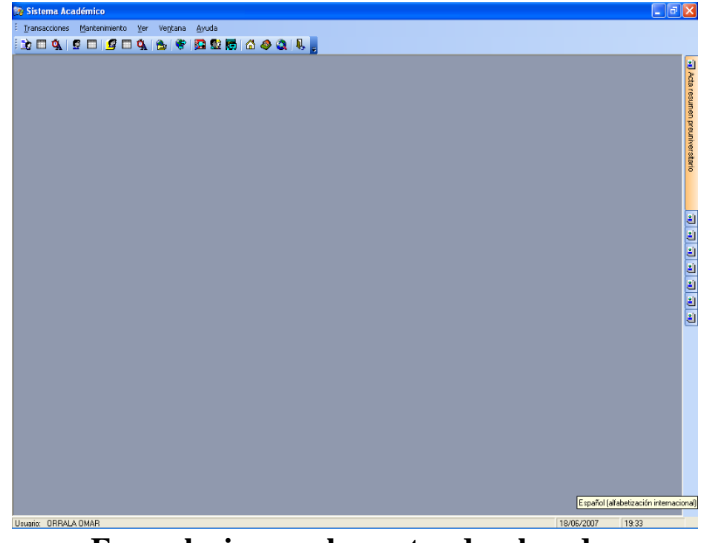

#### Formulario con elementos desplegados

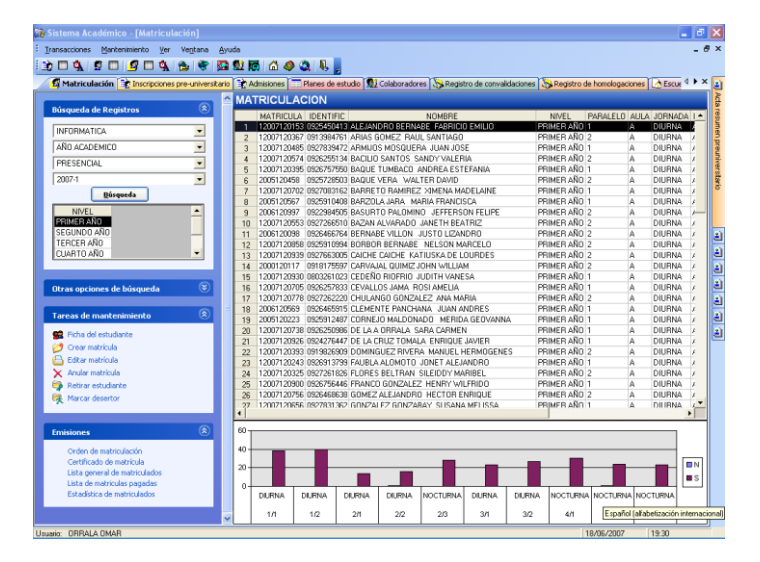

Barra de título

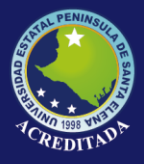

# Tecnologías de la Información y Comunicación

Sistema Académico

🔭 Sistema Académico - [Matriculación]

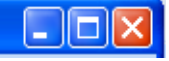

Contiene el nombre de la aplicación y el formulario sobre el que se está trabajando en ese momento. En el extremo de la derecha están los botones:

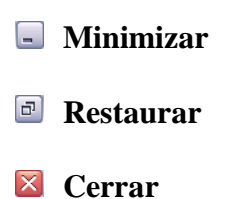

Barra de menús

Una barra de menú contiene menús desplegables con comandos para el programa. Algunos de estos comandos tienen imágenes junto a los mismos, de forma que pueda asociar rápidamente el comando con la imagen.

> Menu Bar Iransacciones Mantenimiento Ver Ventana Ayuda

Barra de herramientas

Una **barra de herramientas** contiene botones para los comandos usados más comúnmente. Los iconos hacen más fácil y entendible las opciones del sistema y proporcionan acceso rápido a los menús sin necesidad de desplegarlos para que de esta manera los usuarios se familiaricen con los principales comandos.

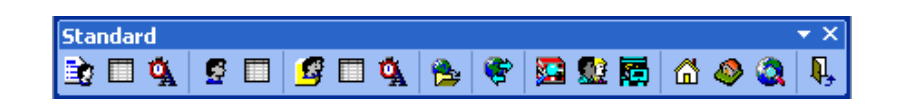

Paneles desplegables

Permiten escoger información útil para la ejecución de una consulta o un reporte.

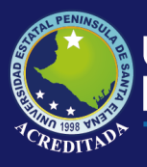

| Cu | uadro de calificaciones universitar 🌣 🗙 | (12)     |
|----|-----------------------------------------|----------|
| Cu | adro de calificaciones                  |          |
|    | Sistema:                                | 2        |
|    | AÑO ACADEMICO 🗾                         | ۲        |
|    | Modalidad:                              |          |
|    | PRESENCIAL                              | <u> </u> |
|    | Periodo:                                |          |
|    | 2007-1                                  |          |
|    | Carrera:                                | uad      |
|    | INFORMATICA                             | rod      |
|    | Plan:                                   | Ca<br>Ca |
|    | PL-0001                                 | lifica   |
|    | Nivel:                                  | ĉi.      |
|    | SEGUNDO AÑO 🗾 💌                         | Sal      |
|    | Aula:                                   | JINIV    |
|    | A DIURNA P 1                            | ersit    |
|    | Visualizar                              | arios    |
|    |                                         | ۲        |
|    |                                         |          |

#### Barras de estado

| Usuario: OBBALA OMAB | 19/06/2007 | 9:42 | _ |
|----------------------|------------|------|---|
|                      | 13/00/2001 | 0.42 |   |

La parta inferior de una ventana contiene la barra de estado. Muestra allí mensajes sobre el estado del programa. Por ejemplo, El usuario que utiliza el programa la fecha y la hora.

Las líneas en diagonal en el rincón de la Barra de Estado, significan que la ventana puede ser redimensionada arrastrándola por sus bordes.

Barras desplegables

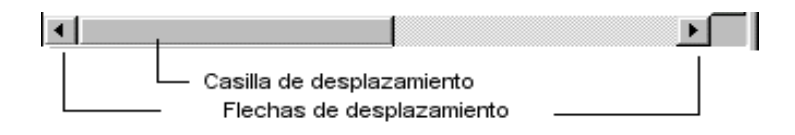

Las ventanas que sean muy pequeñas para poder mostrar el documento completo tendrán **barras desplegables** a lo ancho o a lo largo del documento, o en ambos sentidos si resultara necesario. Se cambia la parte del documento que se ve, arrastrando la **caja de despliegue** o dando clic en la **flecha de despliegue** de la barra.

El tamaño de la caja de despliegue en muchas aplicaciones está en proporción a cuanto se esté mostrando del documento. De manera que si es visible la mitad del documento, la caja de despliegue medirá la mitad de su largo máximo.

### Menú transacciones

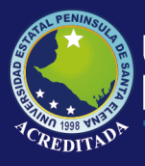

En este menú se agrupan todas las opciones de ingreso de datos del proceso académico tales como inscripciones registros, matrículas, ingreso de calificaciones, control de asistencia entre otros.

| Menu Bar   |                                         |                      |   |  |  |  |  |  |
|------------|-----------------------------------------|----------------------|---|--|--|--|--|--|
| Tra        | Iransacciones Mantenimiento Ver Ventana |                      |   |  |  |  |  |  |
|            | Inscription                             |                      |   |  |  |  |  |  |
|            | Registro d                              | e calificaciones pre | • |  |  |  |  |  |
| Å          | Registro d                              | e asistencia pre     |   |  |  |  |  |  |
| g          | Admisión                                |                      |   |  |  |  |  |  |
|            | Registro de calificaciones admisión     |                      |   |  |  |  |  |  |
| 9          | Matriculación                           |                      |   |  |  |  |  |  |
|            | Registro de calificaciones matriculados |                      |   |  |  |  |  |  |
| Å          | Registro de asistencia matriculados     |                      |   |  |  |  |  |  |
| 8          | Convalidaciones                         |                      |   |  |  |  |  |  |
| ÷          | Homologaciones                          |                      |   |  |  |  |  |  |
| <b>Q</b> , | <u>S</u> alir                           |                      |   |  |  |  |  |  |

Registro de inscripciones del preuniversitario

Esta opción permite registrar en las escuelas a los estudiantes que pagaron en la ventanilla de recaudaciones la inscripción del preuniversitario. Podemos acceder a esta opción de dos maneras: Desplegando el menú transacciones y eligiendo inscripciones.

| Tra | nsacciones Mantenimiento Ver Ventana    |  |  |  |  |  |  |
|-----|-----------------------------------------|--|--|--|--|--|--|
| È   | Inscripciones pre                       |  |  |  |  |  |  |
|     | Registro de calificaciones pre          |  |  |  |  |  |  |
| ġ,  | Registro de asistencia pre              |  |  |  |  |  |  |
| 5   | Admisión                                |  |  |  |  |  |  |
|     | Registro de calificaciones admisión     |  |  |  |  |  |  |
| g   | Matriculación                           |  |  |  |  |  |  |
|     | Registro de calificaciones matriculados |  |  |  |  |  |  |
| ġ,  | Registro de asistencia matriculados     |  |  |  |  |  |  |
| €   | Convalidaciones                         |  |  |  |  |  |  |
| ¢   | Homologaciones                          |  |  |  |  |  |  |
| Ņ,  | <u>S</u> alir                           |  |  |  |  |  |  |

O simplemente dando clic en el primer botón de la barra de herramientas.

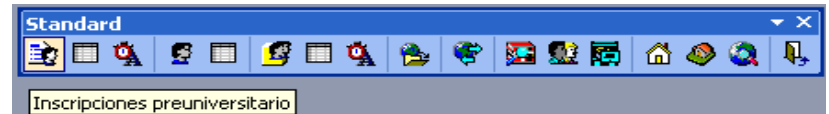

A continuación aparecerá la siguiente pantalla con un entorno familiar a Windows:

Ventana de inscripciones

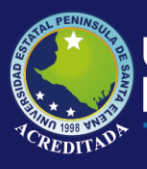

| Inscripciones pre-universitario |                                                                                                    |               |            |               |                       |                 |             |              | 4        |
|---------------------------------|----------------------------------------------------------------------------------------------------|---------------|------------|---------------|-----------------------|-----------------|-------------|--------------|----------|
|                                 | IN                                                                                                    | ISCRIPC       | IONES PRE- | INIVERSIT     | ARIO                  |                 |             |              |          |
| úsqueda de Registros            | (1)     (2)     (2)     (2)     (2)     (2)     (2)     (2)     (2)     (2)     (2)     (2)     (2)     (2)     (2)     (2)     (2)     (2)     (2)     (2)     (2)     (2)     (2)     (2)     (2)     (2)     (2)     (2)     (2)     (2)     (2)     (2)     (2)     (2)     (2)     (2)     (2)     (2)     (2)     (2)     (2)     (2)     (2)     (2)     (2)     (2)     (2)     (2)     (2)     (2)     (2)     (2)     (2)     (2)     (2)     (2)     (2)     (2)     (2)     (2)     (2)     (2)     (2)     (2)     (2)     (2)     (2)     (2)     (2)     (2)     (2)     (2)     (2)     (2)     (2)     (2)     (2)     (2)     (2)     (2)     (2)     (2)     (2)     (2)     (2)     (2)     (2)     (2)     (2)     (2)     (2)     (2)     (2)     (2)     (2)     (2)     (2)     (2)     (2)     (2)     (2)     (2)     (2)     (2)     (2)     (2)     (2)     (2)     (2)     (2)     (2)     (2)     (2)     (2)     (2)     (2)     (2)     (2)     (2)     (2)     (2)     (2)     (2)     (2)     (2)     (2)     (2)     (2)     (2)     (2)     (2)     (2)     (2)     (2)     (2)     (2)     (2)     (2)     (2)     (2)     (2)     (2)     (2)     (2)     (2)     (2)     (2)     (2)     (2)     (2)     (2)     (2)     (2)     (2)     (2)     (2)     (2)     (2)     (2)     (2)     (2)     (2)     (2)     (2)     (2)     (2)     (2)     (2)     (2)     (2)     (2)     (2)     (2)     (2)     (2)     (2)     (2)     (2)     (2)     (2)     (2)     (2)     (2)     (2)     (2)     (2)     (2)     (2)     (2)     (2)     (2)     (2)     (2)     (2)     (2)     (2)     (2)     (2)     (2)     (2)     (2)     (2)     (2)     (2)     (2)     (2)     (2)     (2)     (2)     (2)     (2)     (2)     (2)     (2)     (2)     (2)     (2)     (2)     (2)     (2)     (2)     (2)     (2)     (2)     (2)     (2)     (2)     (2)     (2)     (2)     (2)     (2)     (2)     (2)     (2)     (2)     (2)     (2)     (2)     (2)     (2)     (2)     (2)     (2)     (2)     (2)     (2)     (2)     (2)     (2)     (2)     (2)     (2)     (2)     (2) | ALL MEDIC     |            |               | NOMODE                |                 | CADDEDA     |              | DADALEL  |
|                                 |                                                                                                    | NUMERI<br>000 | 09272C0942 | DEVEC ODDAL   | A KADIMA DADI A       |                 | UARRERA     | AULA JUHINAU | 2        |
| NFORMATICA                      | -                                                                                                    | 9 063         | 0923311427 | BOCAFLIEBTE   | CRUZ ANGEL AND        | BES             | INFORMATICA | A DIURNA     | 2        |
| 2017.1                          |                                                                                                    | 0 033         | 0922866090 | BUBIO GUTAM   | A JOSE GEOVANN        | Y               | INFORMATICA | A DIUBNA     | 1        |
| 2007-1                          |                                                                                                    | 1 081         | 0919296335 | BUIZDIAS MAT  | TAS JOSE MANUE        |                 | INFORMATICA | A DIURNA     | 2        |
|                                 |                                                                                                    | 2 068         | 0927830018 | Sól INAS RAZA | N CINTHYA MARIE       | -<br>RFI        | INFORMATICA | A DILIBNA    | 2        |
|                                 |                                                                                                    | 3 027         | 0926460569 | SANCHEZ TIX   | SABINO ABMAND         | 0               | INFORMATICA | A DILIBNA    | 1        |
| tras opciones de búsqueda       |                                                                                                    | 4 078         | 0927245761 | SANCHEZ YAG   | UAL WILMER ED!        | JARDO           | INFORMATICA | A DIURNA     | 2        |
| unhuras                         |                                                                                                    | 5 043         | 0926678699 | SANTANA GAR   | CIA HOLGEB ENR        | INUE            | INFORMATICA | A DILIBNA    | 1        |
| andre.                          |                                                                                                    | 6 051         | 0925628521 | SANTOS ANGE   | LILIANA MARILU        |                 | INFORMATICA | A DIURNA     | 2        |
|                                 |                                                                                                    | 7 064         | 0926059809 | SMITH ECHEV   | <b>ERRIA JENNYFER</b> | JOOMARA         | INFORMATICA | A DIURNA     | 2        |
| rnada:                          |                                                                                                    | 8 020         | 0927088005 | SUAREZ GONZ   | ALEZ JENNYFFEF        | CAROLINA        | INFORMATICA | A DIURNA     | 1        |
|                                 |                                                                                                    | 9 012         | 0919718049 | TERAN GALLA   | RDO IRIS ZULAY        |                 | INFORMATICA | A DIURNA     | 1        |
| ralelo:                         |                                                                                                    | m 087         | 0705798783 | TIGREBOS GO   | NZALEZ ANDREA         | ESTEFANIA       | INFORMATICA | A DIURNA     | 2        |
|                                 |                                                                                                    | 088           | 0917797011 | TOMALA FIGUE  | BOA BLIGEL STAT       | IN              | INFORMATICA | A DILIBNA    | 2        |
| wación:                         |                                                                                                    | 2 041         | 0927367672 | TOMALA SALIN  | AS EDGAR STALL        | N               | INFORMATICA | A DIUBNA     | 1        |
|                                 |                                                                                                    | 3 022         | 0926466830 | TUMBACO MU    | NOZ HENRY HUGO        | 1               | INFORMATICA | A DILIBNA    | 1        |
|                                 |                                                                                                    | 4 067         | 0926858945 | TUMBACO RO    | AFUERTE JORGE         | EABIAN          | INFORMATICA | A DIUBNA     | 2        |
|                                 |                                                                                                    | 5 048         | 0921614632 | TUMBACO SU/   | BEZ JESSICA NEL       | LY.             | INFORMATICA | A DILIBNA    | 2        |
|                                 |                                                                                                    | 6 036         | 0927264036 | VERGARA BOR   | BOB WILLIAM ED        | UARDO           | INFORMATICA | A DIUBNA     | 1        |
| areas de mantenimiento          | w i                                                                                                    | 7 056         | 0925920878 | VILLAFUEBTE   | CLAVUD I HIGH MA      | N               | INFORMATICA | A DILIBNA    | 2        |
| Eiche del actualizate           |                                                                                                    | 019           | 0922699509 | VILLAPBADD B  | SMERALDAS GAR         | RIELA ALEXANDRA | INFORMATICA | A DIUBNA     | 1        |
|                                 |                                                                                                    | 9 018         | 0925919243 | VILLON CARRI  | EL JIMMY DAVID        |                 | INFORMATICA | A DILIBNA    | 1        |
| Crear Inscription               |                                                                                                    | n 013         | 0927084846 | VILLON DOMIN  | GUEZ SILVIA PAT       | RICIA           | INFORMATICA | A DIUBNA     | 1        |
| Anular inscripción              |                                                                                                    | 003           | 0926469198 | YAGUAL DUB    | IMBAY GEOMAYR         | A MARIA         | INFORMATICA | A DILIBNA    | 1        |
| Retirar estudiante              |                                                                                                    | 074           | 0927082388 | YAGUAL YAGL   | AL VICTOR EDISC       | IN              | INFORMATICA | A DIUBNA     | 2        |
| Marcar desertor                 |                                                                                                    |               |            |               |                       |                 |             |              | -        |
| ~                               |                                                                                                    |               |            |               |                       |                 |             |              |          |
|                                 | 4                                                                                                    |               |            |               |                       |                 |             |              | •        |
| nisiones                        |                                                                                                    |               |            |               |                       | 00              |             |              |          |
| insiones                        | 60                                                                                                    | , <u> </u>    |            |               |                       | 30              |             |              |          |
| Certificado de inscripción      | 41                                                                                                    |               |            |               |                       | 20              |             |              |          |
|                                 |                                                                                                    |               |            |               |                       |                 |             |              |          |
|                                 | 20                                                                                                    |               |            |               | INSCRITOS             | 10              |             |              | APROBADO |
|                                 |                                                                                                    |               |            |               |                       |                 |             |              | REPROBAD |
|                                 |                                                                                                    | -             | 2010       | DILIDALA      |                       | 0               |             |              |          |
|                                 |                                                                                                    | 1 00          | INNA.      | LIURNA        |                       | DIURNA          | 1 0         | IURNA        |          |
|                                 |                                                                                                    | 1 .           |            | 2             |                       | 1               |             | 2            |          |

La ventana consta de los siguientes elementos

Panel de tareas que se divide en cuatro grupos

Un grupo para **búsqueda de inscritos**, donde debemos especificar la carrera y el periodo académico.

| • |
|---|
| • |
|   |

Un grupo para **otras opciones de búsqueda**, donde se debe especificar el nombre, la jornada, el paralelo o la situación del estudiante que queremos buscar.

| Otras opciones de búsqueda | ۲ |
|----------------------------|---|
| Nombre:                    |   |
|                            |   |
| Jornada:                   |   |
|                            |   |
| Paralelo:                  |   |
|                            |   |
| Situación:                 |   |
|                            |   |

Un grupo de **tareas de mantenimiento**, para mantener la ficha del estudiante, crear un registro de inscripción de un estudiante que halla pagado en la ventanilla de recaudaciones.

| Tareas de mantenimiento                                                                                                    | ۲ |
|----------------------------------------------------------------------------------------------------|---|
| <ul> <li>Ficha del estudiante</li> <li>Crear inscripción</li> <li>Anular inscripción</li> <li>Retirar estudiante</li> <li>Marcar desertor</li> </ul> |   |

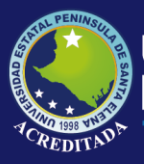

Un grupo de emisiones, para la impresión del certificado de inscripción.

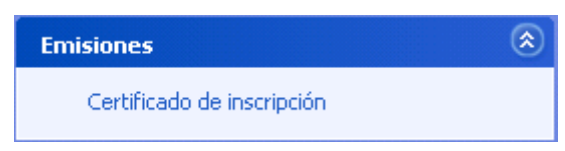

**Grilla de datos de estudiantes inscritos** con sus respectivas barras deslizantes, se presentan datos importantes como número de inscripción, nombre, carrera, aula, jornada, paralelo, estado del registro y situación del estudiante (Nuevo, Aprobado, Reprobado, Retirado, Desertor).

Una **Zona de gráficos** que reflejan los estudiantes registrados en las diferentes aulas y el número de estudiantes que aprueban, reprueban el preuniversitario.

Dar mantenimiento a la ficha del estudiante

En panel tarea de mantenimiento damos doble clic en ficha del estudiante

🥵 Ficha del estudiante

Después de esta acción se desplegara el siguiente formulario en donde se deberá complementar información básica del estudiante es decir los datos personales que hará posible que la información este disponible para todos los departamentos que la necesiten.

Formulario de datos personales

| Datos personales | F Cliente -<br>7: | Fecha<br>282 Identificación<br>CEDULA V09254504 | de digitacion: 〒23/02/2007 ▼<br>113 ▲ Buscar |
|------------------|-------------------|-------------------------------------------------|----------------------------------------------|
| di -             | Nombres:          | FABRICIO EMILIO                                 |                                              |
|                  | Apellidos:        | ALEJANDRO BERNABE                               |                                              |
|                  | Sexo:             | MASCULINO                                       | itar:                                        |
| Entografía       | Fec./Nac.         | Ciud./Resi                                      | ide: SANTA ELENA 💽 🖻                         |
| Locograna        | Nacionalidad:     | ECUATORIANO                                     | il: SOLTERO 🗾 🖃                              |
| Escuela          | Lugar / Nac:      | ANCON 🗸 🔀 Trabaja                               |                                              |
| Colegio          | Tip./Sang.:       | PENDIENTE 🚽 🗃 Carné IES:                        | S:                                           |
|                  | Teléfono:         | Celular:                                        |                                              |
|                  | email:            |                                                 |                                              |
|                  | Dirección:        | B/ NARCISA DE JESUS                             | <                                            |
|                  |                   | 🦵 Mostrar eliminados                            | Estado: 🗛 <mark>🖋 🛕 🗶 E</mark>               |
|                  |                   |                                                 | 🕞 Grabar 🛛 🖳 Salir                           |

Se ingresa el tipo de identificación cédula o pasaporte.

El Número de identificacion se valida en el sistema dependiendo del tipo de identificación escojido en el control combo box.

Se ingresa también los nombres y apellidos del estudiante, sexo, libreta militar si la tuviere, fecha de nacimiento marcando el visto del control y digitando la fecha, si no se conoce el dato se desmarca el visto para que se asigne en blanco, ciudad donde reside el estudiante, nacionalidad, estado civil, lugar de nacimiento, tipo de sangre, especificación si trabaja el estudiante, teléfono y celurar mail si lo tuviere, direccion, si deseamos podemos complementar informacion adicional como fotografia, escuela y colegio de donde proviene el estudiante.

**Fotografía**: previo a este registro se debe haber digitalizado la foto del estudiante y tenerlas almacenada en una carpeta de windows el nombre del archivo deberá corresponder con el de la cédula o nombre del estudiante, aunque lo ideal para implementaciones fururas seria con la cédula con la finalidad de que el sistema lea las fotos por el número de cédula, búsque el registro en la base de datos y la guarde automáticamente.

El procedimiento para cargar la foto es el siguiente: Damos clic en el botón fotografía

| En | to | ar | afi | ía |  |
|----|----|----|-----|----|--|
| -0 |    | g, | un  |    |  |

| Guardar como                                            |                                                                                                    |                                                                      |   |         | ? 🔀                          |
|---------------------------------------------------------|----------------------------------------------------------------------------------------------------|----------------------------------------------------------------------|---|---------|------------------------------|
| Guardar en:                                             | 🛅 Imágenes de mue                                                                                                    | stra                                                                 | • | 🗢 🗈 💣 🖡 | •                            |
| Documentos<br>recientes<br>Escritorio<br>Mis documentos | Colinas azules     De Colinas azules     Invierno     Nenúfares     Desta de sol     Desta de sol     D | ]samp013<br>]samp014<br>]samp015<br>]samp016<br>]samp018<br>]samp019 |   |         |                              |
| <b>S</b>                                                | Nombre: .*                                                                                                    |                                                                      |   | •       | Guardar                      |
| Mis sitios de red                                       | Tipo: (Todos I                                                                                                    | os archivos)                                                         |   | -       | <ul> <li>Cancelar</li> </ul> |
|                                                         |                                                                                                    |                                                                      |   |         |                              |

Se desplegará el siguiente cuadro de diálogo: Formulario de selección de fotografías

Se elige la foto y se da clic en el boton guardar para asignar la figura en el espacio de fotografía del formularrio de la ficha de datos personales.

**Importante:** Para que los datos de la ficha del estudiante se actualizen en la base de datos del sistema debera dar clic en el botón grabar.

Datos complementarios de educación primaria

Damos clic en Escuela:

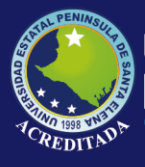

#### <u>E</u>scuela

Inmediatamente se desplegará un formulario de datos complementarios de educación primaria.

Formulario datos de educación primaria

| 🖈 Educación pr | imaria                           |     |
|----------------|----------------------------------|-----|
| ALEJANDRO      | BERNABE FABRICIO EMILIO          |     |
| Educació       | on Primaria                      |     |
| Institución:   |                                  | - 🚔 |
| Clase:         |                                  | - 2 |
| País:          |                                  | - 2 |
| Provincia:     |                                  | - 2 |
| Ciudad:        |                                  |     |
| Dirección:     |                                  | ~   |
| Teléfono:      | Fax:                             |     |
|                | Fecha de culminación: 19/03/2007 | •   |
|                | <u>G</u> rabar <u>S</u> alir     |     |

Se tendrá que llenar los datos siguientes:

Institución: se escoje el nombre de la escuela primaria, de no existir se da clic en la carperta al costado derecho del control institución, se desplegará un formulario de clasificaciones generales donde tendremos que crear una institución en la lista dando clic en el botón nuevo para añadir un nuevo registro, a continuación se edita la línea nueva asignandole un código, valor texto para institución nueva y finalmente clic en el botón grabar institución se edita la contexto para los cambios.

Si se quiere actualizar los datos de una institucion bastara con editar el registro y grabar los cambios efectuados.

| PRIMAR  | A                                     |           |       |
|---------|---------------------------------------|-----------|-------|
| Buscar: |                                       |           |       |
| CODIGO  | VALOR TEXTO                           | VALOR NU  | ESTAD |
| UEJFK   | UNIDAD EDUCATIVA JHON F KENNEDY       | 0         | A     |
| UER     | UNIDAD EDUCATIVA RUBIRA               | 0         | A     |
| LAMM    | ESCUELA LUIS AUGUSTO MENDOZA MOREIRA  | 0         | A     |
| UEDM    | UNIDAD EDUCATIVA DAGOBERTO MONTENEGRO | 0         | A     |
| EFTA    | ESCUELA FISCAL TRECE DE ABRIL         | 0         | A     |
| PV      | PEDRO VARELA                          | 0         | A     |
| EF22E   | ESCUELA FISCAL 22 DE ENERO            | 0         | A     |
| 24JUL   | ESCUELA 24 DE JULIO                   | 0         | A     |
| EAN     | ESCUELA ANTONIO NEUMANE               | 0         | A     |
| ESR     | ESCUELA SANTA ROSA                    | 0         | A     |
| unce    | UNIDAD EDUCATIVA CRICTORAL COLON      | · · · · · | A .   |

Formulario de mantenimiento de parámetros de escuelas primarias

**Clase de institución:** Permite espicificar la clase de institución por ejemplo si la institución es estatal, fisca, y otros parámetros configurables en el fórmulario de clasificaciones generales.

**País, provincia, ciudad direccion:** Permite especificar de que pais la provincia y la ciudad donde esta ubicada a la institucion educativa.

Telefono, fax: Para especificar el teléfono y fax de la institución.

**Fecha de culminación:** fecha en que el estudiante culminó la educación primaria en esa institución.

**Importante:** bastará con ingresar una sola vez los datos de la institución primaria, luego el sistema llena los datos de la institución automáticamente de ya existir en la base de datos, de ser así solo se tendrá que especificar la fecha de culminación de los estudios primarios para el estudiante que se está ingresando.

Datos complementarios de educación secundaria

Se da clic en Colegio:

<u>C</u>olegio

Inmediatamente aparecerá el siguiente formulario

| 🖈 Educación s | secundaria                        | ×   |
|---------------|-----------------------------------|-----|
| ALEJANDRO     | D BERNABE FABRICIO EMILIO         |     |
| Educaci       | ión Secundaria                    |     |
| Institución:  |                                   | - 🚔 |
| Clase:        |                                   | - 🖻 |
| País:         |                                   | - 🚔 |
| Provincia:    |                                   | - 🚔 |
| Ciudad:       |                                   | _ 🖻 |
| Dirección:    |                                   |     |
| Teléfono:     | Fax:                              |     |
| Especialidad: | Fecha de graduación: 🖅 roung anno | • 🖻 |
| T ítulo:      | - 13/03/2007                      | •   |
|               | <u>G</u> rabar <u>Salir</u>       |     |

Formulario datos de educación secundaria

Al igual que para el formulario de educación primaria, se tendrá que llenar los datos básicos de la institución en el caso de ser una nueva, si no solo al escoger la institución del control combo box se cargarán los datos de la misma, y se deberá complementar los datos de especialidad(FIMA, QUIBIO, etc), la fecha de graduación y el titulo de bachiller.

Crear incripción en la secretaria de escuela

Se accederá a esta opción dando clic en el panel tareas de mantenimiento

En la opcion crea incripcion.

#### 💋 Crear inscripción

Una vez que el estudiante ha pasado por la ventanilla de recaudaciones pagando su respectiva inscripción, con esta opción la secretaria podrá registrar definitivamente en la

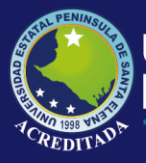

carrera la inscripción pagada por el estudiante con la opción de cambiar de carrera al estudiante, siempre y cuando este dentro del perfil para la carrera que aspira ingresar. Se llenará los datos que solicita el sistema en el siguiente formulario de inscripción como cédula, identificación nombres, apellidos la carrera definitiva y el aula donde se le asignará un cupo.

Formulario para inscripción

| Inscripciones                    |                 |                              |                     | ×            |
|----------------------------------|-----------------|------------------------------|---------------------|--------------|
| Identificació<br>CEDULA <u>-</u> | n<br>0925279093 | A Buscar                     | Fecha de digitacion | 19/06/2007 💌 |
| Secuencia:                       | 091             |                              | Periodo Academico:  | 2007-1       |
| Nombres:                         | TONY DAVID      |                              |                     |              |
| Apellidos:                       | FLORES VEN      | TURA                         |                     |              |
| Carrera Inicial:                 | DESARROLLO      | DEMPRESARIAL                 |                     |              |
| Carrera:                         | INFORMATICA     |                              |                     | •            |
| Cupo:                            | A DIURNA P 1    |                              |                     | <b>•</b>     |
|                                  |                 | <u>G</u> rabar <u>S</u> alir |                     |              |

Luego de grabar los cambios aparecerá el certificado de inscripción, en el que consta los datos del estudiante que han sido registrado en una determinada carrera, este documento será sumillado por el Director de la Carrera.

|                  | PEN<br>CE                  | UNIVERSIDAD ESTAT<br>NINSULA DE SANTA E<br>RTIFICADO DE INSCRIPCIO | AL<br>LENA<br>ON |            |
|------------------|----------------------------|--------------------------------------------------------------------|------------------|------------|
| FACULTAD D       | CIENCIAS ADMINISTRATIVAS   | # In                                                               | scripción        | 013        |
| ESCUELA DE       | INFORMATICA                |                                                                    |                  |            |
| INFORMATIC       | 1                          |                                                                    |                  |            |
| CED/PAS:         | 0927084046                 |                                                                    |                  |            |
| ALUMNO:          | VILLON DOMINGUEZ SILVIA PA | TRICIA                                                             |                  |            |
| AULA:            | A                          |                                                                    |                  |            |
| JORNADA:         | DIURNA                     |                                                                    |                  |            |
| PARALELO:        | 1                          |                                                                    |                  |            |
| ASISTENCIA       | A EXAMENES                 |                                                                    |                  |            |
|                  |                            | Director - Coordinador                                             |                  |            |
| a Imp.: 19/06/20 | 07                         |                                                                    | Usr Imp          | .: OORRALA |

#### Anular inscripción

En el panel tareas de mantenimiento damos doble clic en Anular inscripción

🗙 Anular inscripción

Aparecerá un cuadro de confirmación para la anulación.

| Desea anular esta transacción | Confirmación d    | e anulación 🗙 |
|-------------------------------|-------------------|---------------|
|                               | Desea anular esta | a transacción |
| No                            | Sí                | No            |

#### Retirar estudiante

En el panel tareas de mantenimiento damos doble clic en retirar estudiante

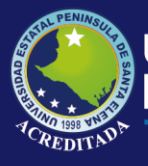

#### 👼 Retirar estudiante

Aparecerá un cuadro de confirmación para retirar al estudiante

| Confirmación de    | e operación |
|--------------------|-------------|
| Desea Retirar al e | studiante   |
| Sí                 | No          |
|                    |             |

Marcar desertor

En el panel tareas de mantenimiento damos doble clic en marcar desertor.

🔯 Marcar desertor

Aparecerá un cuadro de confirmación para retirar al estudiante

| Confirmación de     | operación 🛛 🔣         |
|---------------------|-----------------------|
| Desea marcar al est | udiante como desertor |
|                     |                       |
|                     |                       |

Registro de calificaciones del curso preuniversitario

Esta opción permite registrar las notas obtenidas en las materias que el estudiante vio en el curso preuniversitario.

Podemos acceder a esta opción de dos maneras: Desplegando el menú transacciones y eligiendo registro de calificaciones para preuniversitario.

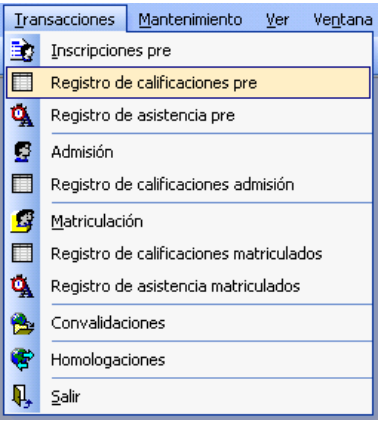

O dando clic en el icono calificaciones preuniversitarias de la barra de herramientas.

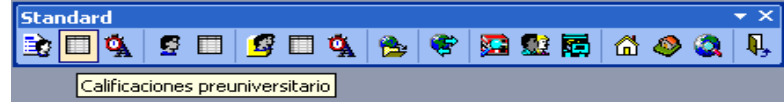

Se desplegará un formulario que va a permitir editar e imprimir las acta de calificaciones.

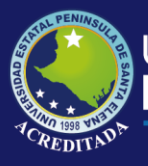

| ansacciones Mantenimiento Ver Vent           | tana <u>A</u> yu | ıda               |                  |                              |          |         |           |          |   |            |           | _   |
|----------------------------------------------|------------------|-------------------|------------------|------------------------------|----------|---------|-----------|----------|---|------------|-----------|-----|
|                                              | e 😨              | 👥 📷 i             | 🖞 🔕 🔕 🛛          | 1                            |          |         |           |          |   |            |           |     |
| Registro de calificaciones pre-un            |                  |                   |                  |                              |          |         |           |          |   |            |           | 4 0 |
|                                              |                  | REGIST            | TRO DE CA        | LIFICACIONES I               | PRE-UNI  | VER     | SITARIC   | )        |   |            |           |     |
| Búsqueda de registros                        | ۲                | Server at L       |                  |                              |          |         |           |          |   |            |           |     |
| Escola sistema modalidad y periodo:          |                  |                   | INFURMATICA      |                              |          |         | _         |          |   |            |           |     |
|                                              |                  | Bistema: 🛛        | AÑO ACADEMICO    | Modalidad: PRE               | ESENCIAL |         | Period    | io: 2007 | 1 |            |           |     |
| ANGACADEMICO                                 | - F              | Plan:             | PL-0001          | ivet INSCRIPCIONES           | A        | Aula:   | A DILIBNO | IP1      |   |            |           |     |
| PRESENCIAL                                   | ≞,               | n<br>Tatata       |                  | Internet of the              | p        | aroial  |           |          |   |            |           |     |
| 2007-1                                       | <b>_</b> '       | natolia.          | MATEMATICAS      |                              |          | arciai. | PARCIAL   |          |   |            |           |     |
| Escoja carrera, nivel y plan:                | 1                | Docente:          | )                |                              |          |         |           |          |   |            |           |     |
| INFORMATICA                                  | -                |                   |                  |                              |          |         |           |          |   |            |           |     |
| INSCRIPCIONES                                | う [              |                   |                  | NOMBRE                       | C1       | PAA     | C2 EXA    | SUMA     |   |            |           |     |
| PL 0001                                      | -                | 1 ALE             | JANDRO BERNAI    | BE FABRICIO EMILIO           |          | 46      | 24        | 70       |   |            |           |     |
| PL-0001                                      | -                | 2 ALE             | JANDRO RAMIRE    | Z EDINSON ALFREDO            |          | 37      | 15        | 52       |   |            |           |     |
| Escoja materia aula y parcial:               | _                | 3 ARA             | NA CASTILLO DA   | NNY RENE                     |          | 36      | 21        | 57       |   |            |           |     |
| MATEMATICAS                                  | -                | 4 ARIA            | AS GUMEZ RAUL    | SANTIAGU                     |          | 46      | 24        | 70       |   |            |           |     |
| A DIURNO P 1                                 | -                | 5 ARM             | IJUS MUSQUER     | A JUAN JUSE                  |          | 42      | 28        | 70       |   |            |           |     |
| PARCIAL 1                                    | -                | 5 BAU             | DE TUMBACU AI    | CARLOC LUIC                  |          | 46      | 26        | 72       |   |            |           |     |
|                                              | -                | 7 DAD             | INENA MUNEINA    | CANLUS LUIS                  |          | 37      | 10        | 00       |   |            |           |     |
| Búsqueda                                     |                  | 9 CEV             | ALL OS JAMA DO   |                              |          | 40      | 21        | 74       |   |            |           |     |
|                                              |                  | 10 DE I           | A CRUZ TOMAL     | ENBIQUE JAVIEB               |          | 42      | 34        | 76       |   |            |           |     |
|                                              |                  | 11 ESC            | ALANTE ALVARE    | Z ADRIANA ELIGENIA           |          | 35      | 13        | 48       |   |            |           |     |
| Tareas de mantenimiento                      |                  | 12 FL0            | REANO SUAREZ     | FATIMA ROXANA                |          | 30      | 8         | 38       |   |            |           |     |
| rareas de manceminiento                      |                  | 13 FLO            | RES BELTRAN S    | LEIRE MARIBEL                |          | 44      | 26        | 70       |   |            |           |     |
| 🔒 Grabar notas                               |                  | 14 FRA            | NCO GONZALEZ     | HENRY WILFRIDO               |          | 47      | 23        | 70       |   |            |           |     |
| 🚱 Configuración de registros                 |                  | 15 GAR            | ICIA CHICAIZA AM | IDRES FRANCISCO              |          | 36      | 19        | 55       |   |            |           |     |
| 🖗 Reglas de validación                       |                  | 16 GAR            | ICIA DE LA A PED | ROLUIS                       |          | 36      | 9         | 45       |   |            |           |     |
| • -                                          |                  | 17 GON            | IZALEZ RIVERA I  | MARIA FERNANDA               |          | 43      | 41        | 84       |   |            |           |     |
|                                              |                  | 18 HER            | NANDEZ YUGLA     | DAVID USWALDO                |          | 42      | 28        | 70       |   |            |           |     |
| Emisiones                                    | ۲                | 19 HOL            | GUIN GREFA AN    | URES CARLUS                  |          | 44      | 26        | 70       |   |            |           |     |
|                                              |                  | 20 LAR            | INCA MUHAN JUN   | IVE ANUNES                   |          | 34      | 11        | 45       |   |            |           |     |
| Acta en blanco                               |                  | 21 MAIL<br>22 MAI | AVE MATER ALE    | VINGILIO<br>VANDRA ELIZABETH |          | 44      | 20        | 70       |   |            |           |     |
| Acta de calficaciones                        |                  | 23 MEN            | JDEZ TOMALA IV   | ANTITIS                      |          | 33      | 20        | 42       |   |            |           |     |
|                                              |                  | 24 ORF            | ALA LAVAYEN I.   | EONOR VIVIANA                |          | 43      | 28        | 71       |   |            |           |     |
|                                              |                  | - DAV             |                  |                              |          | 10      | 17        |          |   |            |           |     |
|                                              |                  | •                 |                  |                              |          |         |           |          |   |            |           |     |
| lo de Office 2000 Estilo de Office XP Estilo | de Office 2      | 2003 Estilo       | Nativo XP 🤤      |                              |          |         |           |          |   |            |           |     |
| rio: ORRALA OMAR                             |                  |                   |                  |                              |          |         |           |          |   | 15/07/2007 | 22:07     |     |
|                                              |                  |                   | h manual ur      | An Annahamian                | -        |         |           |          |   | 2 A B B    | 3.00.0.13 |     |

Registro de asistencia de estudiantes del curso preuniversitario

Esta opción permite registrar la asistencia del estudiante a las materias del curso preuniversitario. Podemos acceder a esta opción de dos maneras: Desplegando el menú transacciones y eligiendo control de asistencia preuniversitario.

| Tra        | nsacciones                              | Mantenimiento    | ⊻er | Ve <u>n</u> tana |  |  |  |  |  |
|------------|-----------------------------------------|------------------|-----|------------------|--|--|--|--|--|
|            | Inscripciones pre                       |                  |     |                  |  |  |  |  |  |
|            | Registro de calificaciones pre          |                  |     |                  |  |  |  |  |  |
| ¢۸         | Registro de                             | e asistencia pre |     |                  |  |  |  |  |  |
|            | Admisión                                |                  |     |                  |  |  |  |  |  |
|            | Registro de calificaciones admisión     |                  |     |                  |  |  |  |  |  |
| ß          | <u>M</u> atriculación                   |                  |     |                  |  |  |  |  |  |
|            | Registro de calificaciones matriculados |                  |     |                  |  |  |  |  |  |
| ₫ <u>,</u> | Registro de asistencia matriculados     |                  |     |                  |  |  |  |  |  |
| 😤          | Convalidaciones                         |                  |     |                  |  |  |  |  |  |
| ۲          | Homologac                               | Homologaciones   |     |                  |  |  |  |  |  |
| Ą,         | <u>S</u> alir                           |                  |     |                  |  |  |  |  |  |

O dando doble clic en el botón control de asistencia preuniversitario de la barra.

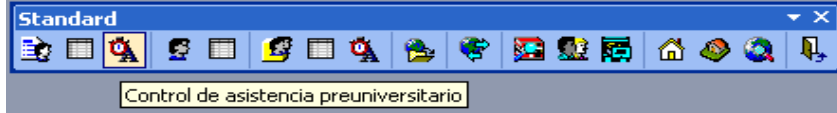

Se desplegara un formulario que nos permira buscar, editar e imprimir el control de asistencia tal como se muestra en la figura siguiente.

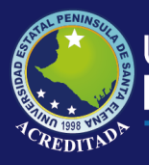

| ancacciones Mantenimiento Ver V           | entana.     | ðurada.        |                                           |                      |            |                 |            |      |
|-------------------------------------------|-------------|----------------|-------------------------------------------|----------------------|------------|-----------------|------------|------|
|                                           | sikana      | nyoda<br>🔁 🚯 🖬 | 🗠 📣 🚳 💵 📕                                 |                      |            |                 |            |      |
| Registro de asistencia pre-unive          |             |                |                                           |                      |            |                 |            | 4 Þ  |
|                                           |             | CONT           | ROL DE ASISTE                             | INCIA PRE-UNIVE      | RSITAF     | RIO             |            |      |
| Busqueda de registros                     |             | Carrera:       | INFORMATICA                               |                      |            |                 | _          |      |
| Escoja sistema modalidad y periodo:       |             | Sistema:       | AND ACADEMICO                             | Modalidad: PRESENCIA |            | Periodo: 2007.1 | -          |      |
| AÑO ACADEMICO                             | -           | Plan           | DL 0001 Nivel                             |                      | -<br>Aula: |                 | -          |      |
| PRESENCIAL                                | •           | A started      | PE-0001                                   | INSCRIPCIONES        | T Full de  |                 | _          |      |
| 2007-1                                    | -           | Materia:       | MATEMATICAS                               |                      |            |                 | _          |      |
| Escoja carrera, nivel y plan de estudios: |             | Docente:       | 0                                         |                      |            |                 |            |      |
| INFORMATICA                               | -           |                |                                           | NOMBRE               |            | ASISTENCIA %    |            |      |
| INSCRIPCIONES                             | -           | 1 AL           | EJANDRO BERNABE FA                        | BRICIO EMILIO        |            | 0.00%           |            |      |
| PL-0001                                   | -           | 2 AL           | EJANURU RAMIREZ EL                        | DENE                 |            | 0.00%           |            |      |
|                                           |             | 4 AF           | IAS GOMEZ BALL SAN                        | TIAGO                |            | 0.00%           |            |      |
| scoja materia y aula:                     |             | 5 AF           | MIJOS MOSQUERA JUA                        | N JOSE               |            | 0.00%           |            |      |
| MATEMATICAS                               | -           | 6 BA           | QUE TUMBACO ANDRE                         | A ESTEFANIA          |            | 0.00%           |            |      |
| A DIURNO P 1                              | -           | 7 BA           | RRERA MOREIRA CARI                        | LOS LUIS             |            | 0.00%           |            |      |
|                                           |             | 8 BC           | IRBOR LAINEZ LUIS RO                      | BERTO                |            | 0.00%           |            |      |
| <u>B</u> úsqueda                          |             | 9 UE           | VALLUS JAMA RUSI AM                       |                      |            | 0.00%           |            |      |
|                                           |             | 10 DE          | CALANTE ALVAREZ AN                        | RIANA FLIGENIA       |            | 0.00%           |            |      |
|                                           |             | 12 FL          | OREANO SUAREZ FATI                        | MA ROXANA            |            | 0.00%           |            |      |
| areas de mantenimiento                    | ۲           | 13 FL          | ORES BELTRAN SILEIR                       | E MARIBEL            |            | 0.00%           |            |      |
| 🕒 Grabar asistencia                       |             | 14 FR          | ANCO GONZALEZ HEN                         | RY WILFRIDO          |            | 0.00%           |            |      |
|                                           |             | 15 GA          | RCIA CHICAIZA ANDRE                       | S FRANCISCO          |            | 0.00%           |            |      |
|                                           | _           | 16 GA          | RCIA DE LA A PEDRO L                      | UIS                  |            | 0.00%           |            |      |
| misiones                                  |             | 10 HP          | INZALEZ HIVERA MARI.<br>BNANDEZ YUGLA DAV | A FERNANDA           |            | 0.00%           |            |      |
| Control de asistensia                     |             | 10 HC          | I GUIN GREEA ANDRES                       | S CABLOS             |            | 0.00%           |            |      |
| Porcentaie de asistencia                  |             | 20 LA          | RREA MORAN JORGE A                        | NDRES                |            | 0.00%           |            |      |
|                                           |             | 21 M4          | AILA RONDAL IVAN VIRO                     | SILIO                |            | 0.00%           |            |      |
|                                           |             | 22 M/          | ALAVE MATEO ALEXANI                       | DRA ELIZABETH        |            | 0.00%           |            |      |
|                                           |             | 23 ME          | NDEZ TOMALA IVAN LI                       | JIS                  |            | 0.00%           |            |      |
|                                           |             | 24 UF          | INALA LAVAYEN LEUNU<br>NCHANA YAGUAL 1478 |                      |            | 0.00%           |            |      |
|                                           |             | 4              | INCLIMINA TAGOAL MEL                      | IN TADINA            |            | 0.00%           |            | •    |
| o de Office 2000 Estilo de Office XP Es   | tilo de Off | ice 2003 Esti  | lo Nativo XP                              |                      |            |                 |            |      |
|                                           |             |                | 7                                         |                      |            |                 | 15/07/2005 | 2010 |

#### Registro de admisiones

En esta interfaz constarán todos los estudiantes que entran a la universidad rindiendo exámenes de admisión. Podemos acceder a esta opción de desplegando el menú trnasacciones opción Admisiones.

| Tra      | nsacciones Mantenimiento Ver Ventana    |
|----------|-----------------------------------------|
|          | Inscripciones pre                       |
|          | Registro de calificaciones pre          |
| Å        | Registro de asistencia pre              |
| 9        | Admisión                                |
|          | Registro de calificaciones admisión     |
| 9        | <u>M</u> atriculación                   |
|          | Registro de calificaciones matriculados |
| ¢۸       | Registro de asistencia matriculados     |
| 8        | Convalidaciones                         |
| <b>*</b> | Homologaciones                          |
| Ŗ,       | <u>S</u> alir                           |

O simplemente dando doble clic en el boton admisiones de la barra de herramienta.

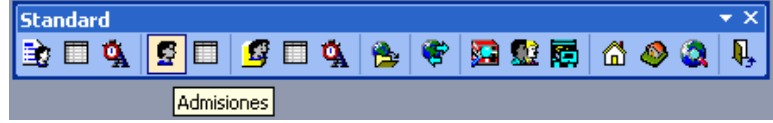

Aparecerá el siguiente formulario con las opciones de edición para registro de admisiones.

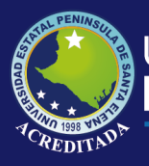

|                                          |                    |             |                 |                                   |               |         |         | 4       |
|------------------------------------------|--------------------|-------------|-----------------|-----------------------------------|---------------|---------|---------|---------|
|                                          | A                  | DMISION     | ES A LA CAR     | RERA                              |               |         |         |         |
| iúsqueda de Registros                    |                    | NUMERO      | DIDENTIFICACION | NOMBRE                            | CARRERA AULA  | JORNADA | PARALEL | ESTADO  |
| INFORMATICA                              |                    | 1 004       | 0926255134      | BACILIO SANTOS SANDY VALERIA      | INFORMATICA A | DIURNO  | 1       | A       |
| INFORMATICA                              |                    | 2 009       | 0927083162      | BARRETO RAMIREZ XIMENA MADELAINE  | INFORMATICA A | DIURNO  | 1       | A       |
| 2007-1                                   | <b>•</b>           | 3 006       | 0927663005      | CAICHE CAICHE KATIUSKA DE LOURDES | INFORMATICA A | DIURNO  | 1       | A       |
|                                          |                    | 4 008       | 0803261023      | CEDEÑO RIOFRIO JUDITH VANESA      | INFORMATICA A | DIURNO  | 1       | A       |
|                                          |                    | 5 011       | 0926468638      | GOMEZ ALEJANDRO HECTOR ENRIQUE    | INFORMATICA A | DIURNO  | 1       | A       |
| tras opciones de búsqueda                | ⊗]_                | 6 014       | 0927831362      | GONZALEZ GONZABAY SUSANA MELISSA  | INFORMATICA A | DIURNO  | 1       | A       |
| a sopriones de sus jacad                 |                    | 7 012       | 0928257344      | ICAZA MARTINEZ JIMENA LILIBETH    | INFORMATICA A | DIURNO  | 1       | A       |
|                                          |                    | 8 007       | 0926057803      | LARREA MORAN JORGE ANDRES         | INFORMATICA A | DIURNO  | 1       | A       |
| areas de mantenimiento                   | <u> </u>           | 9 015       | 0927669747      | MALAVE CRESPIN GEANINA GIANELLA   | INFORMATICA A | DIURNO  | 1       | A       |
| <ul> <li>Ficha del echudiante</li> </ul> |                    | 10 003      | 0922440003      | MERO GONZALEZ RODRIGO ADOLFO      | INFORMATICA A | DIURNO  | 1       | A       |
|                                          |                    | 11 013      | 0926465246      | PEZU GALDEA MARIA MAGDALENA       | INFURMATICA A | DIURNU  | 1       | A       |
| Msighar paralelo                         |                    | 12 001      | 0923564868      | PUZU TUMALA SANDHA MAHLENE        | INFURMATICA A | DIURNU  |         | A       |
| Anular admisión                          |                    | 13 016      | 0928352103      | HEYES BERMUDEZ IGNACIU ALEJANDRU  | INFURMATICA A | DIURNU  |         | A       |
|                                          | _                  | 14 005      | 0924925712      | HUDRIGUEZ PESANTES JUSE GREGURIU  | INFURMATICA A | DIURNU  | 1       | A .     |
|                                          |                    | 15 010      | 0917797011      | TUMALA FIGUERUA RUGEL STALIN      | INFORMATICA A | DIURNU  |         | A .     |
|                                          |                    |             |                 |                                   |               |         |         |         |
|                                          |                    |             |                 |                                   |               |         |         |         |
|                                          |                    | 1           |                 |                                   |               |         |         | Þ       |
|                                          | <u>•</u><br>2      | <u>ا</u>    |                 | 20                                |               |         | _       | ŀ       |
|                                          | <u> </u><br>2<br>1 | 0           | -               | 20<br>10                          |               |         |         | APROBAD |
|                                          | <u>•</u><br>2<br>1 | 0<br>0<br>0 | DIURNO          | ADMISIONES     20     10     0    | DIURNO        |         |         | APROBAD |

En la lista de admisiones a la carrera constan todas las personas que han pagado su derecho a exámenes de admisión en la ventanilla de recaudaciones.

Registro de calificaciones de exámenes de admisión

Podemos acceder a esta opción, desplegando el menú transacciones opción Registro de Calificación admisión.

| Ira | nsacciones Mantenimiento Ver Ventana    |
|-----|-----------------------------------------|
|     | Inscripciones pre                       |
|     | Registro de calificaciones pre          |
| ¢۸  | Registro de asistencia pre              |
| 5   | Admisión                                |
|     | Registro de calificaciones admisión     |
| g   | <u>M</u> atriculación                   |
|     | Registro de calificaciones matriculados |
| ¢۸  | Registro de asistencia matriculados     |
| 😤   | Convalidaciones                         |
| ۲   | Homologaciones                          |
| Ņ,  | <u>S</u> alir                           |

O damos doble clic en el botón calificación admisiones de la barra de menús.

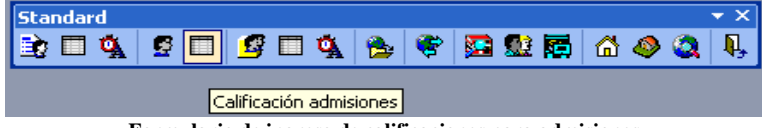

Formulario de ingreso de calificaciones para admisiones

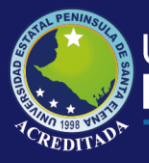

| ansacciones Mantenimiento Ver Vent           | tana Ayuda                                     |                                  |                                   |           |          |                 |            |       |     |
|----------------------------------------------|------------------------------------------------|----------------------------------|-----------------------------------|-----------|----------|-----------------|------------|-------|-----|
|                                              | 🖝 🛤 🖬                                          |                                  | 1                                 |           |          |                 |            |       |     |
| Registro de calificaciones admisi            |                                                | i m 🗢 🐝 i .                      | <u> </u>                          |           |          |                 |            |       | 4 0 |
|                                              | REGIS                                          | STRO DE CA                       | LIFICACIONES                      | ADMISI    | ON       |                 |            |       |     |
| Búsqueda de registros                        |                                                |                                  |                                   |           |          |                 |            |       | -   |
| Escoia sistema modalidad y periodo:          | Caliela.                                       | INFORMATICA                      |                                   |           |          |                 |            |       |     |
|                                              | Sistema:                                       | AÑO ACADEMICO                    | ) Modalidad: pp                   | RESENCIAL |          | Periodo: 2007-1 |            |       |     |
| PRESENCIAL                                   | Plan:                                          | PL-0001                          | livel: ADMISION                   |           | Aula:    | A DIURNO P 1    | _          |       |     |
| 2007.1                                       | Materia:                                       | MATEMATICAS                      |                                   |           | Parcial: | UNICO           | _          |       |     |
| Factor and a single alter                    | Docenter                                       | 0                                |                                   |           |          | 1               | _          |       |     |
| Escuja carrera, nivel y plan:                |                                                | 10                               |                                   |           |          |                 |            |       |     |
|                                              | -                                              | NO                               | ABBE                              | FXA       |          |                 |            |       | _   |
| ADMISIUN                                     | - 1 B/                                         | ACILIO SANTOS SA                 | NDY VALERIA                       | 70        |          |                 |            |       |     |
| PL-0001                                      |                                                | ARRETO RAMIREZ                   | XIMENA MADELAINE                  | 90        |          |                 |            |       |     |
| Escoja materia aula y parcial:               | 3 C4                                           | ICHE CAICHE KAT                  | IUSKA DE LOURDES                  | 70        |          |                 |            |       |     |
| MATEMATICAS                                  | ▲ CE                                           | DENU RIUFRIU JU                  | JDITH VANESA                      | 70        |          |                 |            |       |     |
| A DIURNO P 1                                 | - <u>-</u> <u>-</u> <u>-</u> <u>-</u> <u>-</u> | JMEZ ALEJANDHU<br>ONZALEZ GONZAE | AY SUSANA MELISSA                 | 70        |          |                 |            |       |     |
| UNICO                                        |                                                | AZA MARTINEZ JU                  | MENA LILIBETH                     | 83        |          |                 |            |       |     |
| ·                                            | 8 14                                           | RREA MORAN JO                    | RGE ANDRES                        | 83        |          |                 |            |       |     |
| Búsqueda                                     | 9 M/                                           | ALAVE CRESPIN G                  | EANINA GIANELLA                   | 85        |          |                 |            |       |     |
|                                              | 10 MB                                          | ERO GONZALEZ R                   | ODRIGO ADOLFO                     | 98        |          |                 |            |       |     |
|                                              | 11 PE                                          | ZO GALDEA MARI                   | A MAGDALENA                       | 85        |          |                 |            |       |     |
| Tareas de mantenimiento                      | 12 PU                                          | JZU TUMALA SAN                   | URA MARLENE<br>IGNACIO ALE IANDRO | 90        |          |                 |            |       |     |
| 🕒 Grabar notas                               | 14 B(                                          | DDBIGUEZ PESAN                   | TES JOSE GREGORIO                 | 70        |          |                 |            |       |     |
| Configuración de registros                   | 15 TC                                          | MALA FIGUEROA                    | RUGEL STALIN                      | 85        |          |                 |            |       |     |
| Reglas de validación                         | 16 VI                                          | LLA CEVALLOS FR                  | EDDY RAMON                        | 88        |          |                 |            |       |     |
| <b>3</b> -                                   |                                                |                                  |                                   |           |          |                 |            |       |     |
|                                              |                                                |                                  |                                   |           |          |                 |            |       |     |
| Emisiones                                    | ۲                                              |                                  |                                   |           |          |                 |            |       |     |
| Acta en blanco                               |                                                |                                  |                                   |           |          |                 |            |       |     |
| Acta de calificaciones                       |                                                |                                  |                                   |           |          |                 |            |       |     |
|                                              |                                                |                                  |                                   |           |          |                 |            |       |     |
|                                              |                                                |                                  |                                   |           |          |                 |            |       |     |
|                                              | •                                              |                                  |                                   |           |          |                 |            |       | •   |
| lo de Office 2000 Estilo de Office XP Estilo | de Office 2003 Est                             | ilo Nativo XP 💂                  |                                   |           |          |                 |            |       |     |
| vier OPRALA OMAR                             |                                                |                                  |                                   |           |          |                 | 15/07/2007 | 22:20 |     |

#### Registro de matrículas

Se accede a esta opción desplegando el menú transacciones opción de Matriculación.

<u>Transacciones</u> <u>Mantenimiento</u> <u>V</u>er Ve<u>n</u>tana 🛐 Inscripciones pre Registro de calificaciones pre 🕵 Registro de asistencia pre 🛃 Admisión Registro de calificaciones admisión g <u>M</u>atriculación Registro de calificaciones matriculados Ó, Registro de asistencia matriculados 1 Convalidaciones C Homologaciones Q, <u>S</u>alir

O simplemente se da doble clic en el boton matriculación de la barra de herramientas.

| Standard |     |         |        |   |       |     |     | - × × |
|----------|-----|---------|--------|---|-------|-----|-----|-------|
| 🖹 🗖 🕵    | S 🗖 | י 🗖 😼   | 强 🔁    | ۲ | 🔀 👥 🖥 | 5 🙆 | 🧶 🔕 | Į,    |
|          |     | Matricu | lación |   |       |     |     |       |

Ambiente de trabajo para el registro de matrículas

El interfaz muestra los siguientes elementos tal como se pueden apreciar en la figura:

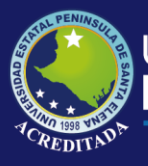

| nsacciones Mantenimiento Ver V | lentana Ayu<br>🔩 i 🚱 i 🗺 | ida<br>🚯 🚮   🔗 🖉 | م ا               |                          |            |              |                     |         |            |          |            | -              |
|--------------------------------|--------------------------|------------------|-------------------|--------------------------|------------|--------------|---------------------|---------|------------|----------|------------|----------------|
| Matriculación                  |                          |                  | - <b>4</b> 4   19 | 7                        |            |              |                     |         |            |          |            | 41             |
|                                | <b>^</b>                 | MATRICUL         | ACION             |                          |            |              |                     |         |            |          |            |                |
| usqueda de Registros           |                          | MATRICL          | ILA IDENTIF       | FIC                      |            | NOMBRE       |                     |         | NIVEL      | PARALELO | AULA JORNA | DA I           |
|                                | _                        | 1 12007120       | 153 0925450       | 413 ALEJAN               | DRO BERN.  | ABE FABRIC   | IO EMILIO           | PF      | IMER AÑO   | 2        | A DIURN    | A /            |
| INFORMATICA                    |                          | 2 12007120       | 367 091 3984      | 761 ARIAS 0              | GOMEZ RAI  | JL SANTIAGO  | )                   | PF      | IMER AÑO   | 1.       | A DIURN    | A A            |
| AÑO ACADEMICO                  | -                        | 3 12007120       | 485 0927839       | 472 ARMIJO               | S MOSQUE   | RA JUAN JO   | SE                  | PF      | IMER AÑO   | 1.       | A DIURN    | A A            |
| PRESENCIAL                     | -                        | 4 12007120       | 574 0926255       | 134 BACILIO              | SANTOS S   | SANDY VALE   | RIA                 | PF      | IMER AÑO   | 2        | A DIURN    | A A            |
|                                |                          | 5 12007120       | 395 0926757       | 550 BAQUE                | TUMBACO    | ANDREA ES    | TEFANIA             | PF      | IMER AÑO   | 2        | A DIURN    | A A            |
| 2007-1                         | -                        | 6 20051204       | 58 0925728        | 503 BAQUE                | VERA WAI   | LTER DAVID   |                     | PF      | IMER ANO   | 2        | A DIURN    | A A            |
| Búsqueda                       |                          | 7 12007120       | 702 0927083       | 162 BARRE                | TO RAMIRE  | Z XIMENA M   | ADELAINE            | PF      | IMER ANO   | 1.       | A DIURN    | A A            |
| ND (E)                         |                          | 8 20051205       | 67 09259104       | 408 BARZOL               | LA JARA M  | AHIA FRANC   | ISUA<br>ON SELLOS   | PF      | IMER AND   | 1        | A DIURN    | A A            |
| PRIVEL<br>PRIMER AÑO           |                          | 9 20061209       | 97 0922984        | SUS BASUR                | I U PALUMI | NU JEFFERS   | UN FELIPE           | PF      | IIMEH ANO  | 2        | A DIURN    | A #            |
| SEGUNDO AÑO                    |                          | 10 1200/120      | 553 0927266       | 510 BAZAN.               | ALVAHADU   | JANE I H BE. | ATRIZ               | Ph      | IMER ANU   | 2 .      | A DIURN    | A F            |
| TERCER AND                     |                          | 11 20061200      | 98 U326466        | 764 BERNAL               | BE VILLUN  | JUSTU LIZAP  |                     | Ph      | IMER ANU   | 2 .      | A DIURN    | A /            |
| CUARTO AÑO                     |                          | 12 1200/120      | 858 0925910       | 994 BUHBUI               | CALCUE KA  | THICKA DE L  | AHUELU              | Ph      | IMER ANU   | 2 .      | A DIURN    | AA             |
| COMITIONING                    |                          | 13 1200/120      | 939 U92/663       | UUS CAICHE               | LAILHE NA  | IOUNIN/ULI   | LUURDES             | Ph      | IMER ANU   | 2        | A DIURN    | A /            |
|                                |                          | 14 20001201      | 17 0318175        | 997 LARVAJ<br>999 CEDEÑO |            | JUHN WILLIA  |                     | PP      | IMEN ANU   | 2        | A DIURN    | A 2            |
|                                |                          | 15 12007120      | 330 0803261       | 023 CEDENI               | OC IAMA E  | JUDITH VAN   | EBA                 | PP      | IMEN ANU   | 1        | A DIURN    | A 2            |
| tras opciones de busqueda      |                          | 16 12007120      | 705 03262571      | 220 CHULAN               | US JAMA P  | USLAMELIA    | ADIA                | PP      | IMER AND   | 2        | A DIURN    | AA             |
|                                |                          | 10 2006120       | 0027262           | DIE CLEMEN               | ITE DANCU  | ANA IIIANA   |                     | 00      | IMED AND   | 1        |            | A 2            |
| areas de mantenimiento         | <ul> <li>(a)</li> </ul>  | 10 20061200      | 03 0326463        | 497 CODNE                | ID MALDON  | ANA JUAN'S   | ANDRES<br>A GEOVANN | A DD    | IMED AND   | 1        |            | A 2            |
| • • • • •                      |                          | 20 120071202     | 738 0926350       | 996 DELAA                | OPPALA 9   | ADO MEMIE    | N                   | 0 II    | IMER AND   | 1        |            | A A            |
| Ficha del estudiante           |                          | 20 12007120      | 926 0924276       | 447 DE LA C              | DUZ TOMA   |              | IAVIER              | PE      | IMER AND   | 1        |            | A A            |
| 🍠 Crear matrícula              |                          | 22 12007120      | 2020 0024270      |                          | SHEZ DIVER | DA MANUEL    | LEDMOGENE           | 10 PE   | IMER AND   | 2        |            | A A            |
| 🕒 Editar matrícula             |                          | 22 12007120      | 242 0926912       | 799 EALIRI A             |            | IONET ALE    | IANDRO              | .o II   | IMED AND   | 1        |            | A A            |
| X Anular matrícula             |                          | 24 12007120      | 325 0927261       | 826 ELOBES               | RELTRAN    | SIL FIDDY M  | ARIREI              | PE      | IMER AND   | 2        |            |                |
| Patirar actudiante             |                          | 25 12007120      | 900 0926756       | 446 FRANCI               | 1 GONZALE  | 7 HENRYW     | IL FRIDO            | PE      | IMER AND   | 1        |            |                |
|                                |                          | 26 12007120      | 756 0926468       | 638 GOMEZ                | ALE JANDE  |              | NBIOLE              | PE      | IMER AÑO   | 2        | A DIUBN    | Δ <i>i</i>     |
| Marcar desertor                |                          | 27 12007120      | 656 0927831       | 362 GONZA                | EZ GONZA   | BAY SUSAN    | 6 MELISSA           | PE      | IMER AÑO   | 1        | A DIUBN    | Δ <i>i</i>     |
|                                |                          | 1                |                   |                          |            |              |                     |         |            |          |            | Þ              |
|                                |                          | 60               |                   |                          |            |              |                     |         |            |          |            |                |
| misiones                       | $\sim$                   | 00-              |                   |                          |            |              |                     |         |            |          |            |                |
| Orden de matriculación         |                          | 40               |                   |                          |            |              |                     |         |            |          |            |                |
| Certificado de matrícula       |                          |                  |                   |                          |            | _            |                     | _       |            |          |            |                |
| Lista general de matriculados  |                          | 20               |                   |                          | -          |              |                     |         |            |          |            | .   • '        |
| Lista de matriculas pagadas    |                          |                  |                   |                          |            |              |                     |         |            |          |            | . <b>  ■</b> : |
| Estadística de matriculados    |                          | DURNA            | DILIRNA           | DURNA                    | DURNA      | NOCTURMA     | DIURNA              | DURNA   | NOCTURNU   |          | NOCTURNA   |                |
|                                |                          | DIDININA         | LIOUNER           | DUNK                     | LADINIA.   |              |                     | DIGHTIN | THOU TURNE |          |            |                |
|                                |                          |                  | 40                | 24                       | 0.0        | 200          | 2.4                 | 20      |            | 40       | 6.0        |                |

Panel de tareas que se divide en cuatro grupos

Un grupo para **búsqueda de registros**, donde se debe especificar la carrera, el sistema de estudio, la modalidad, el periodo académico y dar clic en buscar información de matriculados para visualizar los datos y seleccionar el nivel que deseamos visualizar en pantalla.

| Búsqueda de Registros                                          | ۲      |
|----------------------------------------------------------------|--------|
| INFORMATICA<br>AÑO ACADEMICO                                   | •      |
| PRESENCIAL 2007-1 Búsqueda                                     | -<br>- |
| NIVEL<br>PRIMER AÑO<br>SEGUNDO AÑO<br>TERCER AÑO<br>CUARTO AÑO | •      |

Un grupo de tareas de mantenimiento.

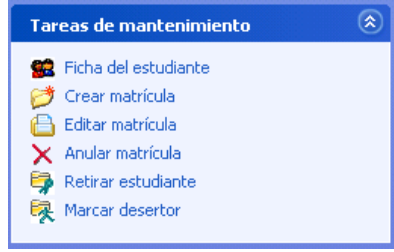

Este grupo del panel posee las siguientes opciones:

Ficha del estudiante, que nos permitirá actualizar datos del estudiante

**Crear matricula,** que nos permitirá generar una orden de matriculación al estudiante, que posteriormente será pagado en la ventanilla de recaudaciones.

**Editar matrícula**, esta opción se utilizará en el caso de que se necesite modificar el detalle de materias de la orden de matriculación, esta opción también permite cambiar de paralelo o aula al estudiante.

Anular matrícula, esta opción se usará solo cuando sea necesario anular la matrícula del estudiante para que no siga constando en acta.

**Retirar estudiante,** esta opción marca al estudiante como retirado y hace que conste en el acta solo hasta el momento en que se retire.

Marcar desertor, esta opción solo será utilizada para identificar a los estudiantes que abandonan la carrera.

Un grupo de **emisiones**.

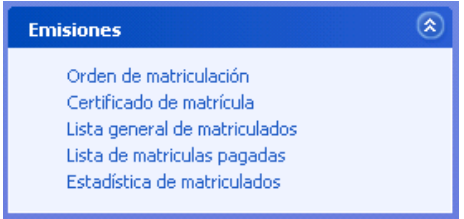

**Orden de matriculación**, imprime en cualquier momento el orden de matriculación para el estudiante.

|                              | UNIVERSIDAD ESTATAL PENINSULA DE SANTA ELENA<br>facultad de ciencias administrativas<br>escuela de informatica<br>informatica |                      |                            |             |           |                                  |                                                   |  |  |
|------------------------------|----------------------------------------------------------------------------------------------------|----------------------|----------------------------|-------------|-----------|----------------------------------|---------------------------------------------------|--|--|
| ETTILATE<br>MATRICULA        | ALEIANDROBER<br>12007120153                                                                                                   | (NABE FAB)<br>CEDWLA | RICIO EMILIO<br>0925430413 | HEMO DO     | 2007-1    | FECHA LEV<br>11 AZO<br>MODALIDAD | ss, 19 ds Abrilds 2007<br>ORDINARIO<br>PRESENCIAL |  |  |
| ARO ACATEMICO<br>OBRERVACION | PRIMER AÑO                                                                                                    | A ULL A              | A                          | JO READA    | DIURNO    | 1ARALHLO                         | 1 FREMA. 1 VEZ                                    |  |  |
| M ATRIFI A2                  |                                                                                                    |                      |                            | HI VHL      |           | NO FM AL                         |                                                   |  |  |
| MATEMATICAS 1                |                                                                                                    |                      |                            | PRIMER .    | 480       | I                                |                                                   |  |  |
| FEICA I                      |                                                                                                    |                      |                            | PRIMER      | 480       | I.                               |                                                   |  |  |
| INTRODUCCION A LA            | MOEVERN                                                                                                    |                      |                            | PRIMER .    | 480       | I.                               |                                                   |  |  |
| EXPRESION ORAFICA            |                                                                                                    |                      |                            | PRIMER      | 480       | I.                               |                                                   |  |  |
| CONTABLEAD1                  |                                                                                                    |                      |                            | PRIMER      | 4/10      | 1                                |                                                   |  |  |
| TEC EXPLORAL YES             | C E INVEST                                                                                                    |                      |                            | PRIMER      | 480       | 1                                |                                                   |  |  |
|                              |                                                                                                    |                      | TOTA                       | L TOMADAS 1 | O RHETADO | 6                                |                                                   |  |  |
| EMITIDO POR: OR              | RALA OMAR                                                                                                    |                      |                            |             |           |                                  |                                                   |  |  |
| 11/07/2007 1/24/04           |                                                                                                    |                      |                            |             | 1         | DIRECTOR - COORI                 | INADOR                                            |  |  |

Certificado de matrícula, imprime un documento con el detalle de materias .

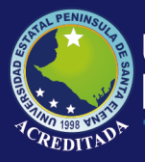

| UPSE<br>B Intesatio Direct | URIVERSITAD ESTATAL PERINS ULA<br>PACULTAD DE CEEBCLAS ADMI B<br>EECUELA DE LEIGEBLAT<br>CARBERA DE LEIGEBLAT<br>Certificado domotricul<br>Ro de la Camera cerífica: | IF SARTA FLE<br>Istrativas<br>Ica<br>Ica | .RA         |
|----------------------------|----------------------------------------------------------------------------------------------------|------------------------------------------|-------------|
|                            |                                                                                                    | Moericu lo:                              | 12007120153 |
| Que el alumno(a)           | ALEJANDRO BERNABE TABRICIO EMILIO                                                                                                    |                                          |             |
| se ha malifoulado          | PRIMER AND                                                                                                    |                                          |             |
| Periodo:                   | 2007-1                                                                                                    |                                          |             |
| Wodalidad :                | INTERNET AL                                                                                                    |                                          |             |
| En las malerias de         | il sigulenie detalle :                                                                                                    |                                          |             |
| MAT                        | R.F.I.Y                                                                                                    | HETADO                                   | UHT         |
| NEIMER ARO                 |                                                                                                    |                                          |             |
| CON                        |                                                                                                    | NORMAL                                   | 1 122       |
| 2,204                      | (ESICIN OKAPICA                                                                                                    | NOKMAL                                   | 1 122       |
| FER                        |                                                                                                    | NORMAL                                   | I VEZ       |
| INTR                       | oducción a la indenteria                                                                                                    | NORMAL                                   | I VEZ       |
| MAD                        | EMATICAS 1                                                                                                    | NORMAL                                   | 1 752       |
| TEC                        | EXPLORAL YESC & INVEST                                                                                                    | MORMAL                                   | I VEZ       |
|                            |                                                                                                    |                                          |             |

LALIBERTAD Jueves, 19 de Abol de 2007

DIRECTOR - COORDINADOR

**Lista general de matriculados**, imprime en lotes nominas de matriculados de todos los nivel registrados en las escuelas aquí constan los pagados y los que pasaron por la ventanilla de recaudaciones.

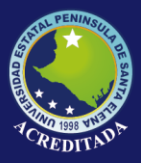

Universidad Estatal Península de Santa Elena. Facul tad de ciercias atra histrativas escuel a definiofmatica Listado general de matricul ados

ALCO ACATEMICO 2007-1

CARRERA I HIO FMATICA NIVEL: INIMER AÑO JORNADA: ILURBO PARALELOI

| ETOM. | MATRICUL A     | NOME FR                               | MGADO | II FMA |
|-------|----------------|---------------------------------------|-------|--------|
| I     | 1200712015     | ALEIANDRO SERMASE FASRICIO EMILIO     | s     |        |
| 2     | 1200712048     | ARMILOS MOSQUERA JUAN JOSE            | s     |        |
| 3     | 1200712039     | BAQUE TUMBACO ANDREA ESTEFAMA         | s     |        |
| 4     | 1200712070     | BARRETO RAMIREZ XIMENA MADELAINE      | s     |        |
| s     | 2005120567     | BAR2OLA JARA - MARIA FRANCISCA        | s     |        |
| ¢,    | 1200712093     | CEDERO RIOFRIO JUDITH VANESA          | s     |        |
| 2     | 1200712070     | CEVALLOS JAMA ROSTAMELIA              | s     |        |
| 8     | 2006120569     | CLEMENTE PANCHANA JUAN ANDRES         | s     |        |
| 9     | 2005120223     | CORNEIO MALDONADO MERIDA GEOVANNA     | s     |        |
| 10    | 1200712073     | DE LA A ORRALA, SARA CARMEN           | s     |        |
|       | 1200712092     | DE LA CRUZ TOMALA, EMRIQUE JAVIER     | s     |        |
| 12    | 1200712024     | FAUBLA ALOMOTO JONET ALEJANDRO        | s     |        |
| 13    | 1200712090     | FRANCO GONZALEZ HENRY WILFRIDO        | s     |        |
| 14    | 1200712065     | GOMZALEZ GOMZABAY, SUSANA MELISSA     | s     |        |
| 15    | 1200712040     | GONZALEZ TOMALA, CHRISTIAN ALBERTO    | s     |        |
| 16    | 1200712005     | HOLDON DREFA ANDRES CARLOS            | s     |        |
| 12    | 1200712036     | JORDAN ORRALA CARLOS ANTOMO           | s     |        |
| 18    | 1200712056     | LARREA MORAM JORGE ANDRES             | s     |        |
| 19    | 1200712070     | LIRIAMORAMIREZ ALEX FABIAN            | s     |        |
| 20    | 1200712005     | MALAVE MATEO ALEXANDRA ELIZABETH      | s     |        |
| 21    | 2005120135     | MAYORDA DOMEZ JOSE LUIS               | s     |        |
| 22    | 1200712064     | MERO GONZALEZ RODRIGO ADOLFO          | s     |        |
| 23    | 1200712035     | MURILLO MENDEZ ANA MARIA              | s     |        |
| 24    | 1200712086     | ORRALA LAVAYEN LEOMOR VIVIANA         | s     |        |
| 25    | 1200712058     | PEZO GALDEA MARIA MAGDALEMA           | s     |        |
| 26    | 1200712004     | REVES HERMENEILDO BILLY ALFONSO       | s     |        |
| 27    | 1200712072     | RODRIGUEZ PESANTES JOSE GREGORIO      | s     |        |
| 28    | 2005120134     | RODRINUEZ RODRINUEZ JEFFERSON ALEXAND | e s   |        |
| Feeda | ഞ്ഞായത് 11 സ്. | 12007                                 |       | 1      |

**Lista de matrículas pagadas**, un reporte parecido al anterior pero el oficial por que constan solo los que han pagado.

**Estadísticas de matriculados**, Imprime número de matriculados por nivel y paralelo en una columna los que pagaron y en otra los que no pagaron, es decir si pasaron o no por la ventanilla de recaudación.

Informe de estadísticas de matriculados

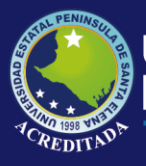

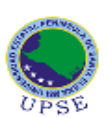

Universidad Estatal Perinsula de Santa Elera Pacul tad le clebci as almi histrati vas histudi a del histratica historica de hatricul ados año academico 2007-1

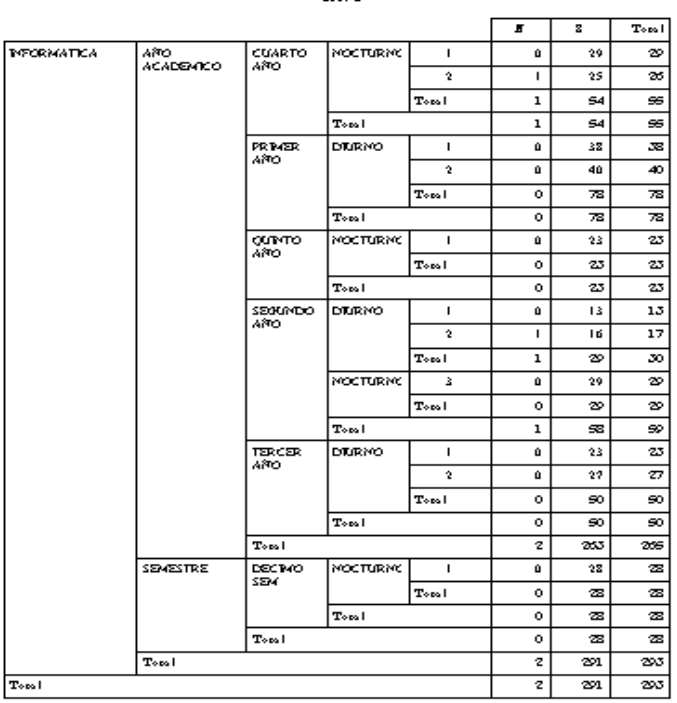

8 = Columna de coral de pagados 15 = Columna de coral de perdienses de pago Estas una cui 1102/2002

**Grilla de datos de estudiantes matriculados,** con sus respectivas barras deslizantes, se presentan datos importantes como la matrícula, nombre, carrera, nivel, aula, jornada, paralelo, estado del registro y situación del estudiante(Nuevo, Aprobado, Reprobado, Retirado, Desertor).

| MAT  | TRICULAC    | CION       |                                    |            |          |      |     |
|------|-------------|------------|------------------------------------|------------|----------|------|-----|
|      | MATRICULA   | IDENTIFIC  | NOMBRE                             | NIVEL      | PARALELO | AULA | J 🔺 |
| 1    | 12007120153 | 0925450413 | ALEJANDRO BERNABE FABRICIO EMILIO  | PRIMER AÑO | 1        | A    | E   |
| 2    | 12007120367 | 0913984761 | ARIAS GOMEZ RAUL SANTIAGO          | PRIMER AÑO | 2        | A    | D   |
| 3    | 12007120485 | 0927839472 | ARMIJOS MOSQUERA JUAN JOSE         | PRIMER AÑO | 1        | A    | D   |
| 4    | 12007120574 | 0926255134 | BACILIO SANTOS SANDY VALERIA       | PRIMER AÑO | 2        | A    | D   |
| 5    | 12007120395 | 0926757550 | BAQUE TUMBACO ANDREA ESTEFANIA     | PRIMER AÑO | 1        | A    | D   |
| 6    | 2005120458  | 0925728503 | BAQUE VERA WALTER DAVID            | PRIMER AÑO | 2        | A    | D   |
| 7    | 12007120702 | 0927083162 | BARRETO RAMIREZ XIMENA MADELAINE   | PRIMER AÑO | 1        | A    | D   |
| 8    | 2005120567  | 0925910408 | BARZOLA JARA MARIA FRANCISCA       | PRIMER AÑO | 1        | A    | D   |
| 9    | 2006120997  | 0922984505 | BASURTO PALOMINO JEFFERSON FELIPE  | PRIMER AÑO | 2        | A    | D-  |
| 10   | 12007120553 | 0927266510 | BAZAN ALVARADO JANETH BEATRIZ      | PRIMER AÑO | 2        | A    | D   |
| 11   | 2006120098  | 0926466764 | BERNABE VILLON JUSTO LIZANDRO      | PRIMER AÑO | 2        | A    | D   |
| 12   | 12007120858 | 0925910994 | BORBOR BERNABE NELSON MARCELO      | PRIMER AÑO | 2        | A    | D   |
| 13   | 12007120939 | 0927663005 | CAICHE CAICHE KATIUSKA DE LOURDES  | PRIMER AÑO | 2        | A    | D   |
| 14   | 2000120117  | 0918175597 | CARVAJAL QUIMIZ JOHN WILLIAM       | PRIMER AÑO | 2        | A    | D   |
| 15   | 12007120930 | 0803261023 | CEDEÑO RIOFRIO JUDITH VANESA       | PRIMER AÑO | 1        | A    | D   |
| 16   | 12007120705 | 0926257833 | CEVALLOS JAMA ROSI AMELIA          | PRIMER AÑO | 1        | A    | D   |
| 17   | 12007120778 | 0927262220 | CHULANGO GONZALEZ ANA MARIA        | PRIMER AÑO | 2        | A    | D   |
| 18   | 2006120569  | 0926465915 | CLEMENTE PANCHANA JUAN ANDRES      | PRIMER AÑO | 1        | A    | D   |
| 19   | 2005120223  | 0925912487 | CORNEJO MALDONADO MERIDA GEOVANNA  | PRIMER AÑO | 1        | A    | D   |
| 20   | 12007120738 | 0926250986 | DE LA A ORRALA. SARA CARMEN        | PRIMER AÑO | 1        | A    | D   |
| 21   | 12007120926 | 0924276447 | DE LA CRUZ TOMALA ENRIQUE JAVIER   | PRIMER AÑO | 1        | A    | D   |
| 22   | 12007120393 | 0919826909 | DOMINGUEZ RIVERA MANUEL HERMOGENES | PRIMER AÑO | 2        | A    | D   |
| 23   | 12007120243 | 0926913799 | FAUBLA ALOMOTO JONET ALEJANDRO     | PRIMER AÑO | 1        | A    | D   |
| 24   | 12007120325 | 0927261826 | FLORES BELTRAN SILEIRE MARIBEL     | PRIMER AÑO | 2        | A    | D   |
| 25   | 12007120900 | 0926756446 | FRANCO GONZALEZ HENRY WILFRIDO     | PRIMER AÑO | 1        | А    | D   |
| 26   | 12007120756 | 0926468638 | GOMEZ ALEJANDRO HECTOR ENRIQUE     | PRIMER AÑO | 2        | A    | D   |
| . 77 | 12007120656 | 0927831362 | GONZALEZ GONZARAY, SUSANA MELISSA  | PRIMER AÑO | 1        | Α    | n - |
| •    |             |            |                                    |            |          |      | •   |

Crear una orden de matrícula

El orden de matricula es un documento que se emitirá al estudiante especificando las materias que puede tomar y con su respectivo estado, con este documento el estudiante

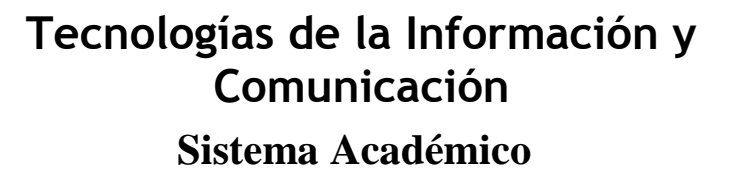

se acercará a la ventanilla de recaudaciones a cancelar su matrícula y los diferentes conceptos de recaudación que genere el sistema a partir de de este registro, dichos conceptos pueden ser la matrícula misma. La vez que el estudiante toma el nivel (segunda matricula), arrastres, equiparaciones, convalidaciones, homologaciones asociados con el estado en que el estudiante toma un grupo de materias.

Para crear una orden de matrícula damos clic en el vínculo crear matrícula en el panel de Tareas de mantenimiento, Inmediatamente aparecerá el siguiente formulario:

| 7/ Matriculació                                           | n en en en en en en en en en en en en en                                                                                                    |               |
|-----------------------------------------------------------|----------------------------------------------------------------------------------------------------|---------------|
| Selección carrei                                          | ra                                                                                                    |               |
| Periodo: 20<br>Modalidad: PF<br>Carrera: IN<br>Fecha: 11. | 07-1     Sistema:     SEMESTRE     C     Nuevos     Matriculados       RESENCIAL     Plazo:     ESPECIAL     C     Pre Matriculas     O Uras carreras       FORMATICA     C     Inscritos Pre     C     Inscritos otras carreras       /07/2007     Caduca:     11/07/2007     C     Admisión     C     Pase de otra carrera |               |
| Selección estud                                           | iante                                                                                                    |               |
| Ultimo Periodo:<br>Cédula:<br>Estudiante:<br>Observación: | Nivel anterior:                                                                                                    |               |
| Agregar materias                                          | Detalle de materias                                                                                                    |               |
| Plan  <br>Nivel  <br>Aula  <br>Estado  <br>Vez:           |                                                                                                    |               |
|                                                           | Asignar                                                                                                    | r materias -> |

En este formulario se debe completar la siguiente información: **Selección de la carrera** 

#### Aparecerá de manera predeterminada en la parte superior izquierda del formulario El periodo académico, sistema de estudio, modalidad, carrera, Fecha, Caducidad. **Período**, es el equivalente al periodo académico y tenemos que escogerlo del cuadro

combinado si el valor predeterminado no es el correcto.

| Selección ca | rrera  |          |                    |   |
|--------------|--------|----------|--------------------|---|
| Periodo:     | 2007-1 | Sistema: | SEMESTRE           | - |
| Modalidad:   | 2007-1 | Plazo:   | ESPECIAL           | • |
| Carrera:     | 2007-2 |          |                    | - |
| Fecha:       |        |          | Caduca: 12/07/2007 | - |
|              |        |          |                    |   |
| Selección es |        |          |                    |   |

**Sistema,** equivale al sistema de estudio, si no es el predeterminado se deberá escoger del cuadro combinado.

Carrera, permite escoger la carrera en la que registraremos al estudiante.

**Plazo**, equivale al plazo de matriculación, si el valor predeterminado no coincide debemos escogerlo del cuadro combinado

**Fecha**, equivale a la fecha de matriculación y aparece como predeterminada la fecha del sistema

Caduca, nos permite especificar la fecha de caducidad de la matricula

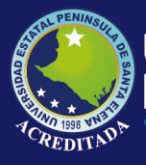

#### Selección del estudiante

Para seleccionar el estudiante se especificará de las opciones de donde proviene tal como muestra la figura.

| O Nuevos        | Matriculados               |
|-----------------|----------------------------|
| O Pre Matricula | is 🔘 Otras carreras        |
| C Inscritos Pre | C Inscritos otras carreras |
| 🔿 Admisión      | 🔘 Pase de otra carrera     |

La opción que aparece como predeterminada son los matriculados.

El cuadro combinado **Último periodo**, permite especificar el último periodo en que se matriculó el estudiante tal como muestra la figura.

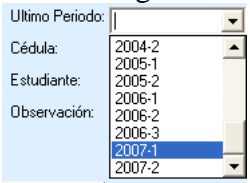

Botón buscar estudiante en la lista de ayuda, permite mostrar en pantalla una lista de personas que deseamos matricular tal como muestra la figura.

#### Lista de ayuda de estudiantes

| Búsqueda  | IS         |                                   |           |             |              |
|-----------|------------|-----------------------------------|-----------|-------------|--------------|
| Buscar: N | OMBRE      |                                   |           | <b>_</b>    | $\mathbf{X}$ |
| ID PERSO  | IDENTIFIC  | NOMBRE                            | SEXO      | MATRICULA   | P 🔺          |
| 37        | 0924089402 | ALAVA DEL PEZO WASHINGTON JAVIER  | MASCULINO | 2003120188  | 2            |
| 7278      | 0925450413 | ALEJANDRO BERNABE FABRICIO EMILIO | MASCULINO | 12007120153 | 21           |
| 65        | 0925723348 | ALEJANDRO DE LA A RUTH INES       | MASCULINO | 2005120339  | 21           |
| 96        | 0924925852 | ALEJANDRO TOMALA ARMANDO LEONEL   | MASCULINO | 2004120120  | 21           |
| 110       | 0922474333 | ALFONZO BORBOR IVONNE TATIANA     | MASCULINO | 2001120251  | 21           |
| 119       | 0922586672 | ALFONZO SUAREZ WILLIAM GEOVANNY   | MASCULINO | 2001124049  | 21           |
| 177       | 0918029034 | ANDRADE DEL PEZO PAOLA ELIZABETH  | MASCULINO | 2004120431  | 21           |
| 253       | 0925085870 | ARCOS CATUTO GERSON ISAAC         | MASCULINO | 2006120086  | 21           |
| 451       | 0925728503 | BAQUE VERA WALTER DAVID           | MASCULINO | 2005120458  | 21           |
| 500       | 0924271018 | BARREZUETA MORLA WALTER FERNANDO  | MASCULINO | 2003120099  | 21           |
| 629       | 0926466236 | BONILLA TUMBACO BRENDA ESTEFANIA  | MASCULINO | 2006120371  | 21           |
| 733       | 0922544473 | BORBOR SILVESTRE DORIS GEOCONDA   | FEMENINO  | 2006120273  | 21           |
| 747       | 0919656900 | BORBOR TOMALA DIANA ISABEL        | MASCULINO | 2003120082  | 21           |
| 976       | 0923085625 | CARVAJAL TRIVIÑO YINA PIEDAD      | MASCULINO | 2002120017  | 21           |
| 1045      | 0925450728 | CATUTO ROCA JOHANNA ISABEL        | MASCULINO | 2005120263  | 21           |
| 1044      | 0919294314 | CATUTO ROCA JIMMY STANLEY         | MASCULINO | 2004120372  | 21 💌         |
| ▲         |            |                                   |           |             | •            |

De esta lista se escoge a la persona que se va a matricular.

Inmediatamente se asignará en el formulario la cédula, el número de matricula, el nivel anterior y el nombre del estudiante.

| Selección estud | ante                                 |                 |              |
|-----------------|--------------------------------------|-----------------|--------------|
| Ultimo Periodo: | 2007-1                               |                 |              |
| Cédula:         | 0924089402 # C Matricula: 2003120188 | Nivel anterior: | QUINTO AÑO 📃 |
| Estudiante:     | ALAVA DEL PEZO WASHINGTON JAVIER     | Nuevo nivel:    | <b>_</b>     |
| Observación:    | A                                    | Aula:           | •            |
|                 | ~                                    | Vez:            | -            |

Luego se tendrá que especificar cual es el nuevo nivel, el aula donde se va a registrar y a la vez que se matricula en ese nivel, adicional a esta información se especificará una observación para este registro de ser necesario.

**Agregar materias,** permite seleccionar la materias del plan de estudio vigente para el periodo y asignar las que vera el estudiante en los diferentes estados sean estos normal, arrastra, convalida etc.

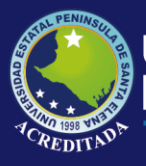

| Agregar               | materias Detalle de materias    |   |                                                                                                    |
|-----------------------|---------------------------------|---|----------------------------------------------------------------------------------------------------|
| Plan<br>Nivel<br>Aula | PL-0001  UINTO AÑO ANOCTURNO P1 | • | SISTEMAS EXPERTOS     ADMINISTRACION DE EMPRESAS     AUDITORIA DE SISTEMAS     COMUNICACIONES     ORGANIZACION DE CENTROS DE COMPUTO |
| Estado                | NORMAL                          | • | CONFERENCIAS PROFESIONALES                                                                                                    |
| Vez:                  | 1 VEZ                           | - |                                                                                                    |
|                       |                                 |   | Asignar materias ->                                                                                                    |

Para lograrlo se sigue el siguiente orden:

Se selecciona el plan, nivel, aula, estado, vez, marcamos grupo de materias y se da clic

en el botón asignar materias.

**Detalle de materias,** muestra el detalle de materias que se han asignado al registro de matrícula tal como muestra la figura.

| Agrog |                                    |        |       |         |            |                  |                        | -  |
|-------|------------------------------------|--------|-------|---------|------------|------------------|------------------------|----|
|       | Materia                            | Estado | Vez   | Plan    | Nivel      | Aula             |                        | •  |
| 1     | SISTEMAS EXPERTOS                  | NORMAL | 1 VEZ | PL-0001 | QUINTO AÑO | A NOCTURNO P 1   | Eliminar               |    |
| 2     | AUDITORIA DE SISTEMAS              | NORMAL | 1 VEZ | PL-0001 | QUINTO AÑO | A NOCTURNO P 1   | Eliminar               |    |
| 3     | ADMINISTRACION DE EMPRESAS         | NORMAL | 1 VEZ | PL-0001 | QUINTO AÑO | A NOCTURNO P 1   | Eliminar               |    |
| 4     | COMUNICACIONES                     | NORMAL | 1 VEZ | PL-0001 | QUINTO AÑO | A NOCTURNO P 1   | Eliminar               |    |
| 5     | ORGANIZACION DE CENTROS DE COMPUTO | NORMAL | 1 VEZ | PL-0001 | QUINTO AÑO | A NOCTURNO P 1   | Eliminar               |    |
| 6     | CONFERENCIAS PROFESIONALES         | NORMAL | 1 VEZ | PL-0001 | QUINTO AÑO | A NOCTURNO P 1   | Eliminar               |    |
| 4     |                                    |        |       |         |            |                  | •                      | Ť. |
|       |                                    |        |       |         |            | 📕 <u>G</u> rabar | <b>I</b> , <u>S</u> al | ir |

Para actualizar el registro e imprimir el orden de matriculación se da clic en el botón grabar, donde aparecerá un mensaje de confirmación si se da clic los cambios se efectuarán y luego aparecerá el documento de matriculación.

|                                                                                                    |                 | regia    |             | 0.0               |            |                                   |
|----------------------------------------------------------------------------------------------------|-----------------|----------|-------------|-------------------|------------|-----------------------------------|
|                                                                                                    |                 | ?        | ) ¿Desea re | egistrar esta tra | ansaccion? |                                   |
|                                                                                                    |                 |          | Sí          | No                |            |                                   |
| SAL PENINSUL                                                                                                    | UNI             | IVERSI   | DAD EST     | TATAL PE          | NINSUL     | A DE SANTA ELENA                  |
|                                                                                                    |                 |          | FACULTA     | D DE CIENCI       | AS ADMINI  | STRATIVAS                         |
|                                                                                                    |                 |          | E           | SCUELA DE I       | NFORMATI   | ICA                               |
| to the second second se |                 |          |             | INFORM            | MATICA     |                                   |
| UPSE                                                                                                    |                 |          |             |                   |            |                                   |
| FETTIDIANTE                                                                                                    | AL FIANDRO BERN | APE FARD |             |                   |            | FECHA Jueves, 19 de Abril de 2007 |
| MATRICULA                                                                                                    | 12007120153     | CEDULA   | 0925450413  | PERIODO 2         | 2007-1     | MODALIDAD PRESENCIAL              |
| AÑO ACADEMICO                                                                                                    | PRIMER AÑO      | AULA     | A           | JORNADA I         | DIURNO     | PARALELO 1 REG. 1 VEZ             |
| OBSERVACION                                                                                                    |                 |          |             | -                 |            |                                   |
| MATERIAS                                                                                                    |                 |          |             | NIVEL             | N          | IORMAL                            |
| MATEMATICAS I                                                                                                    |                 |          |             | PRIMER AÑ         | 0          | 1                                 |
| FISICAI                                                                                                    |                 |          |             | PRIMER AÑ         | o          | 1                                 |
| INTRODUCCION A LA                                                                                                    | INGENIERIA      |          |             | PRIMER AÑ         | 0          | 1                                 |
| EXPRESION GRAFICA                                                                                                    |                 |          |             | PRIMER AÑ         | o          | 1                                 |
| CONTABILIDAD I                                                                                                    |                 |          |             | PRIMER AÑ         | o          | 1                                 |
| TEC.EXP.ORAL YESC                                                                                                    | E INVEST.       |          |             | PRIMER AÑ         | o          | 1                                 |
|                                                                                                    |                 |          | TOTAL TO    | OMADAS POR        | ESTADO     | б                                 |
| EMITIDO POR: ORI                                                                                                    | RALA OMAR       |          |             |                   |            |                                   |
| 15/07/2007 21:59:53                                                                                                    |                 |          |             |                   | DI         | RECTOR - COORDINADOR              |

Registro de calificaciones de estudiantes matriculados

Con esta opción podemos configurar el acta de calificaciones de los alumnos matriculados

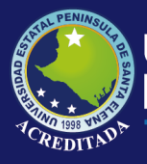

Para los parciales que se evalúen dependiendo del sistema de estudio, y las evaluaciones

correspondientes para cada parcial que son parametrizables de acuerdo a la política de la organización.

Para acceder a esta opción desplegamos el menú transacciones, opción de registro de calificaciones.

| Tra | nsacciones                 | Mantenimiento                       | ⊻er      | Ve <u>n</u> tana |  |  |  |  |  |  |
|-----|----------------------------|-------------------------------------|----------|------------------|--|--|--|--|--|--|
| È   | Inscripcion                | es pre                              |          |                  |  |  |  |  |  |  |
|     | Registro d                 | e calificaciones pre                |          |                  |  |  |  |  |  |  |
| ġ,  | Registro de asistencia pre |                                     |          |                  |  |  |  |  |  |  |
| 5   | Admisión                   | Admisión                            |          |                  |  |  |  |  |  |  |
|     | Registro d                 | Registro de calificaciones admisión |          |                  |  |  |  |  |  |  |
| 2   | <u>M</u> atriculaci        | Matriculación                       |          |                  |  |  |  |  |  |  |
|     | Registro d                 | e calificaciones mal                | triculad | los              |  |  |  |  |  |  |
| ġ,  | Registro d                 | e asistencia matrici                | ulados   |                  |  |  |  |  |  |  |
| 8   | Convalidad                 | iones                               |          |                  |  |  |  |  |  |  |
| ۲   | Homologad                  | iones                               |          |                  |  |  |  |  |  |  |
| Ą,  | <u>S</u> alir              |                                     |          |                  |  |  |  |  |  |  |

También se podrá acceder desde la barra de herramientas dando doble clic en el botón registro de calificiones matriculados.

| Standard |     |     |    |         |        |          |          |           |     |   |   | <del>-</del> × |
|----------|-----|-----|----|---------|--------|----------|----------|-----------|-----|---|---|----------------|
| 🖹 🗖 🖗    | S 🗆 | ] 🦉 |    | ٩,      | 😤      | <b>*</b> | <b>5</b> | 👥 🔝       | 6   | 4 | 0 | Į,             |
|          |     |     | Re | egistri | o de C | alifica  | ciones   | matricula | dos |   |   |                |

Se desplegará un formulario que permita buscar, editar e imprimir las calificaciones tal como se muestra en la figura siguiente.

Formulario para ingreso de calificaciones de matriculados

| Importanticast         0                Oscipueda de registros                                                                                                    | Image: state and added of periods:         Recisit add of periods:         Recisit add of periods:         Rec                                                                                                    | 2 🗆 🔌 🖉 🗖 💆 🗖 🔌 隆                         | b   😤        | 🖾 😰 🖡      | 🗟 📣 🙆 🕷                        | N 🖳 🖕 👘        |                       |                  |          |         |    |        |      |       |
|----------------------------------------------------------------------------------------------------|----------------------------------------------------------------------------------------------------|-------------------------------------------|--------------|------------|--------------------------------|----------------|-----------------------|------------------|----------|---------|----|--------|------|-------|
| REGISTRO DE CALIFICACIONES           Conja distama modalidad y periodo:           ARD ACADEMICO         INFORMATICA           PRESENICIAL         Image: Conja distama modalidad y periodo:         Adda CADEMICO           2007-1         Image: Conja distama modalidad y periodo:         Adda CADEMICO         Modalidad PERSENICIAL           2007-1         Image: Conja distama modalidad y periodo:         Parcial Parcial P                                                                                                    | REGISTRO DE CALIFICACIONES   Escola attema modalidad y periodo: Año ACADEMICO   Año ACADEMICO Internet   Año ACADEMICO Internet   Piarce attema modalidad y periodo: Año ACADEMICO   Año ACADEMICO Internet   Piarce attema modalidad y periodo: Año ACADEMICO   Año ACADEMICO Internet   Piarce attema modalidad y periodo: Año ACADEMICO   INFORMATICA Place   Promotinationada y periodo: Anteria Materia Materia   INFORMATICA Place   Promotinationada y periodo: Anteria Materia   Anteria ada y periodo: Anteria Materia   Anteria ada y periodo: Anteria Materia   Anteria ada y periodo: Anteria Materia   Anteria ada y periodo: Anteria Materia   Anteria ada y periodo: Anteria Materia   Anteria ada y periodo: Anteria Materia   Anteria ada y periodo: Anteria Materia   Anteria ada y periodo: Anteria Materia   Anteria ada y periodo: Anteria Materia   Anteria ada y periodo: Anteria Materia   Anteria ada y periodo: Anteria Anteria   Anteria ada y periodo: Anteria Anteria   Baracia ada y periodo: Anteria Anteria   Baracia ada y periodo: Control de volucióne   Anteria ada y periodo: Control de volucióne   Baracia ada y periodo: Control de volucióne   Control de volucióne Control de volucióne   Anteria ada y periodo: Con                                                                                                    | S MATEMATICAS I                           |              |            |                                |                |                       |                  |          |         |    |        |      | 4 Þ : |
| Discription         Contract           Excipa sistema modalidad y periodo:         AND ACADEMICO         Modalidad         Presentational         Presentational         And academical         Presentational         Presentational         Presentational         And academical         Presentational         Presentational         Presentational         And academical         Presentational         Presentational         Presentational         And academical         Preside         Preside<                                                                                                    | Biosqueda de registros         Carrea: INFORMATICA         PRESENCIAL         PERSENCIAL       Parcial         PIDESENCIAL       Parcial       Parcial       Par                                                                                                    |                                           |              | ^ REG      | ISTRO DE                       | CALIFICAC      | IONES                 |                  |          |         |    |        |      |       |
| Except sterme modeladed y periodo:           NO ALODE MICO         Modeladed         Periodo         Modeladed         Periodo         Periodo         0         Periodo         0         Periodo         Periodo         Periodo         Periodo         Periodo         Periodo         Periodo         Periodo         Periodo         Periodo         Period                                                                                                    | Excess steme and addad y periods:<br>ARD ALOPEMICO<br>PRESENCIAL<br>PRESENCIAL<br>PRESENCIAL<br>PRESENCIAL<br>PRESENCIAL<br>PRESENCIAL<br>PRESENCIAL<br>PRESENCIAL<br>Parcial<br>Parcial<br>P | Búsqueda de registros                     | ×.           | Carrera    |                                | `A             |                       |                  |          |         |    | _      |      |       |
| AND ALADEMICO <ul> <li>AND ALADEMICO</li> <li>PERSENCIAL</li> <li>Compositione and pressione and pressione</li></ul>                                                                                                    | AND ALADEMICO       Image       PROVIDED       Image       Control       Control       Con       Control       Con                                                                                                    | Escoja sistema modalidad y periodo:       |              | Sistema    |                                | Mco. Mc        | dalidad por criviciau |                  | Perior   | 0. 2002 | 1  | _      |      |       |
| PRESENCIAL <ul> <li>Pradi Caludoti America Periode</li> <li>2007-1</li> <li>Construction</li> <li>Mederica Record Carero, nivel y plan:</li> <li>Mederica Record Carero, nivel y plan:</li> <li>Mederica Record Carero, nivel y plan:</li> <li>Mederica Record Carero, nivel y plan:</li> <li>Mederica Record Carero, nivel y plan:</li> <li>Mederica Record Carero, nivel y plan:</li> <li>Mederica Record Carero, nivel y plan:</li> <li>Mederica Record Carero, nivel y plan:</li> <li>Mederica Record Carero, nivel y plan:</li> <li>Mederica Record Carero, nivel y plan:</li> <li>Mederica Record Carero, nivel y plan:</li> <li>Medica Record Carero, nivel y plan:</li> <li>Medica Record Carero, nivel y plan:</li> <li>Medica Record Carero, nivel y plan:</li> <li>Medica Record Carero, nivel y plan:</li> <li>Medica Record Carero, nivel y plan:</li> <li>Medica Record Carero, nivel y plan:</li> <li>Medica Record Carero, nivel y plan:</li> <li>Medica Record Carero, nivel y plan:</li> <li>Medica Record Carero, nivel y plan:</li> <li>Medica Record Carero, nivel y plan:</li> <li>Medica Record Record Carero, nivel y plan:</li> <li>Medica Record Record Re</li></ul>                                                                                                    | PRESENCIAL <ul> <li>Praft</li> <li>Praft</li></ul>                                                                                                    | AÑO ACADEMICO                             | -            | Diam       | ANU ACADE                      | MICO Mico      |                       | - Ander          |          | 2007-   |    | _      |      |       |
| 2007-1       Image: Materix Marget Materix Marget Materix Marget Marget Ma                                                                                                    | 2007-1       ✓         Excise carrers, nivel y plan:       Materix       MATERUATICAS I       Panciak       PARCIAL I         Excise carrers, nivel y plan:       UPCORMATICA       ✓        Docente:       GARCES VARGAS JUAN FRANCISCO         IPRIDER AND       ▼       ✓       ✓       Docente:       GARCES VARGAS JUAN FRANCISCO         IPRIDER AND       ▼       ✓       ✓       NOMBRE       ESTADO       A1       A2       A3       EX       SUMA         PRUBORI       ▼       ✓       ADURING MOSQUERA, JUAN JOSE       NORMAL       0       0       0       0       0       0       0       0       0       0       0       0       0       0       0       0       0       0       0       0       0       0       0       0       0       0       0       0       0       0       0       0       0       0       0       0       0       0       0       0       0       0       0       0       0       0       0       0       0       0       0       0       0       0       0       0       0       0       0       0       0       0       0       0                                                                                                    | PRESENCIAL                                | -            | FidfL      | PL-0001                        | NIVEL PRIM     | ER ANO                | Aula             | A DIURNO | IP1     |    | _      |      |       |
| Biogramme         Docenter         GARCES VARGAS JUAN FRANCISCO           INFORMATICA         PRIMER ANO         Image: Construct on the second of the second of the seco                                                                                                    | Except carrier, invely plan:         Docente:         GARCES VARGAS JUAN FRANCISCO           INFORMATICA         INFORMATICA         INFORMATICA         INFORMATICA           PRIMER ARO         IN         INFORMATICA         A3         EX SUMA           PROBINE         INFORMATICA         INFORMATICA         INFORMATICA         INFORMATICA           PRIMER ARO         INFORMATICA         INFORMATICA         INFORMATICA         INFORMATICA           PROBINITION         INFORMATICA         INFORMATICA         INFORMATICA         INFORMATICA           PROBINITION         INFORMATICA         INFORMATICA         INFORMATICA         INFORMATICA           PROBINITIONAL DEFINITIONAL DEFINITIONAL DEFINITIONAL DISCO         INFORMATICA         INFORMATICA         INFORMATICA           PROCINTION PT         INFORMATICA         INFORMATICA         INFORMATICA         INFORMATICA         INFORMATICA           PROCINTION PT         INFORMATICA         INFORMATICA         INFORMATICA         INFORMATICA         INFORMATICA         INFORMATICA           PROCINTION PT         INFORMATICA         INFORMATICA         INFORMATICA         INFORMATICA         INFORMATICA         INFORMATICA           PROCINTION PT         INFORMATICA         INFORMATICA         INFORMATICA         INFORMATICA                                                                                                    | 2007-1                                    | •            | Materia    | MATEMATIC                      | AS I           |                       | Parcial          | PARCIAL  | 1       |    |        |      |       |
| INFORMATICA         Instance           PRIMER AND         Image: Stand Stand                                                                                                    | INFORMATICA         Image: Status           PRIMER AR0         Image: Status         Image: Status                                                                                                    | Escoja carrera, nivel y plan:             |              | Docent     | GARCES VAR                     | RGAS JUAN FRA  | NCISCO                |                  |          |         |    | _      |      |       |
| Indiffic       ESTADO       A1       A2       A3       EX       SUMA         PL-0001       Image: Stand Stand Stan                                                                                                    | Image: ADO       Image: Nonder Estado       Estado       Al       A2       A3       EX       SUMA         PL-0001       Image: ADO       Image: ADO       Ima                                                                                                    | INFORMATICA                               | -            |            |                                |                |                       |                  |          |         |    |        |      |       |
| PL-0001       Image: Control of Example 2 and Control of Control of Co                                                                                                    | PLCA001 <ul> <li>PLCA00100 BErNobe FAUDA D2E</li> <li>PLCA00100 BERNobe FAUDA D2E</li> <li>PLCA010100 BERNobe FAUDA D2E</li> <li>PLCA0101000000000000000000000000000000000</li></ul>                                                                                                    | PRIMER AÑO                                | -            |            |                                | NOMBRE         |                       | ESTADO           | A1       | A2      | A3 | EX     | SUMA | -     |
| Except matchis and/or particles         3         EAGUE TUMBACO ANDER & STEFANIA         NORMAL         0         0         0         0         0         0         0         0         0         0         0         0         0         0         0         0         0         0         0         0         0         0         0         0         0         0         0         0         0         0         0         0         0         0         0         0         0         0         0         0         0         0         0         0         0         0         0         0         0         0         0         0         0         0         0         0         0         0         0         0         0         0         0         0         0         0         0         0         0         0         0         0         0         0         0         0         0         0         0         0         0         0         0         0         0         0         0         0         0         0         0         0         0         0         0         0         0         0         0         0<                                                                                                    | Except metric axis y parcial:         3         EAGUE TUMBACIO ANDERA ESTERNIA         NORMAL         0         0         0         0         0         0         0         0         0         0         0         0         0         0         0         0         0         0         0         0         0         0         0         0         0         0         0         0         0         0         0         0         0         0         0         0         0         0         0         0         0         0         0         0         0         0         0         0         0         0         0         0         0         0         0         0         0         0         0         0         0         0         0         0         0         0         0         0         0         0         0         0         0         0         0         0         0         0         0         0         0         0         0         0         0         0         0         0         0         0         0         0         0         0         0         0         0         0         0         0 <td>PL-0001</td> <td>-</td> <td>2</td> <td>ABMLINS MOSQ</td> <td>HNABE FABRICI</td> <td>SE</td> <td>NORMAL</td> <td>0</td> <td>0</td> <td>0</td> <td>0</td> <td></td> <td></td>                                                                                                    | PL-0001                                   | -            | 2          | ABMLINS MOSQ                   | HNABE FABRICI  | SE                    | NORMAL           | 0        | 0       | 0  | 0      |      |       |
| MATEMATICAS I       •         A BARPET DR AMIREZ MIRAN ANDELAINE       NORMAL       0       0       0       0       0       0         A DURNO P1       •       •       A       DIARDA P1       0       0       0       0       0       0       0       0       0       0       0       0       0       0       0       0       0       0       0       0       0       0       0       0       0       0       0       0       0       0       0       0       0       0       0       0       0       0       0       0       0       0       0       0       0       0       0       0       0       0       0       0       0       0       0       0       0       0       0       0       0       0       0       0       0       0       0       0       0       0       0       0       0       0       0       0       0       0       0       0       0       0       0       0       0       0       0       0       0       0       0       0       0       0       0       0       0       0                                                                                                    | MATEMATICAS I       •         MATEMATICAS I       •         A BURNO P1       •         A DURNO P1       •         A DURNO P1       •         •       •         BARZOLA JARA MARIF FRANCISCA       REPITE       0       0       0       0       0         PARCIAL 1       •       •       •       •       0       0       0       0       0       0       0       0       0       0       0       0       0       0       0       0       0       0       0       0       0       0       0       0       0       0       0       0       0       0       0       0       0       0       0       0       0       0       0       0       0       0       0       0       0       0       0       0       0       0       0       0       0       0       0       0       0       0       0       0       0       0       0       0       0       0       0       0       0       0       0       0       0       0       0       0       0       0       0       0       0       0                                                                                                    | Escoja materia aula y parcial:            |              | 3 1        | BAQUE TUMBAC                   | O ANDREA ES    | EFANIA                | NORMAL           | 0        | 0       | 0  | 0      | 0    |       |
| A DURNO P 1       5       BAZCULA JARA MARIA FRANCISCA       FEPTIE       0       0       0       0         PARCIAL 1 <ul> <li>CENSIO OLI JUDIT HANKESA</li> <li>NORMAL, 0</li> <li>0</li> <li>0</li></ul>                                                                                                    | A DURNO P 1       5       6A/201A.JARA MARIJE FRANCISCA       PERTIE       0       0       0       0       0         PARCIAL 1                  CEDRON INOFINIA       CEDRON INOFINIAL       0       0       0       0       0       0       0       0       0       0       0       0       0       0       0       0       0       0       0       0       0       0       0       0       0       0       0       0       0       0       0       0       0       0       0       0       0       0       0       0       0       0       0       0       0       0       0       0       0       0       0       0       0       0       0       0       0       0       0       0       0       0       0       0       0       0       0       0       0       0       0       0       0       0       0       0       0       0       0       0       0       0       0       0       0       0       0       0       0       0       0       0       0       0       0       0       0       0 <td>MATEMATICAS I</td> <td>-</td> <td>4</td> <td>BARRETO RAMI</td> <td>REZ XIMENA M</td> <td>ADELAINE</td> <td>NORMAL</td> <td>0</td> <td>0</td> <td>0</td> <td>C</td> <td>0</td> <td></td>                                                                                                    | MATEMATICAS I                             | -            | 4          | BARRETO RAMI                   | REZ XIMENA M   | ADELAINE              | NORMAL           | 0        | 0       | 0  | C      | 0    |       |
| PARICIAL 1         •         6         Lebreho miturnio Jouorin Ywatesa         Norikal, 0         0         0         0         0         0         0         0         0         0         0         0         0         0         0         0         0         0         0         0         0         0         0         0         0         0         0         0         0         0         0         0         0         0         0         0         0         0         0         0         0         0         0         0         0         0         0         0         0         0         0         0         0         0         0         0         0         0         0         0         0         0         0         0         0         0         0         0         0         0         0         0         0         0         0         0         0         0         0         0         0         0         0         0         0         0         0         0         0         0         0         0         0         0         0         0         0         0         0         0 <t< td=""><td>PARCIAL 1                b             Lebero hibring Jobin Howiesa             Norbial,             0             0</td><td>A DIURNO P 1</td><td>-</td><td>5</td><td>BARZOLA JARA</td><td>MARIA FRANCI</td><td>SCA</td><td>REPITE</td><td>0</td><td>0</td><td>0</td><td>- 0</td><td>0</td><td></td></t<>                                                                                                    | PARCIAL 1                b             Lebero hibring Jobin Howiesa             Norbial,             0             0                                                                                                    | A DIURNO P 1                              | -            | 5          | BARZOLA JARA                   | MARIA FRANCI   | SCA                   | REPITE           | 0        | 0       | 0  | - 0    | 0    |       |
| Biogunda         Biogunda         Biogunda         Biogunda           1         CLEMENTE PARICHAMA LUNA ANDRES         REPTTE         0         0         0         0           1         DEbengunda         0         0         0         0         0         0         0         0         0         0         0         0         0         0         0         0         0         0         0         0         0         0         0         0         0         0         0         0         0         0         0         0         0         0         0         0         0         0         0         0         0         0         0         0         0         0         0         0         0         0         0         0         0         0         0         0         0         0         0         0         0         0         0         0         0         0         0         0         0         0         0         0         0         0         0         0         0         0         0         0         0         0         0         0         0         0         0         0                                                                                                    | Bingunda         9         CLEMENT ENANCHAMA LLAN ANDRES         REPTE         0         0         0         0         0         0         0         0         0         0         0         0         0         0         0         0         0         0         0         0         0         0         0         0         0         0         0         0         0         0         0         0         0         0         0         0         0         0         0         0         0         0         0         0         0         0         0         0         0         0         0         0         0         0         0         0         0         0         0         0         0         0         0         0         0         0         0         0         0         0         0         0         0         0         0         0         0         0         0         0         0         0         0         0         0         0         0         0         0         0         0         0         0         0         0         0         0         0         0         0         0                                                                                                    | PARCIAL 1                                 | <b>-</b>     | 5          | CEDENU RIUFRI<br>CEVALLOS JAMA | D JUDITH VAIN  | 15A                   | NORMAL           | 0        | 0       | 0  |        | 0    |       |
| Biogunda         9         CORNENIO MALDONADO MERIDA GEOVANNA         REPITE         0         0         0         0         0         0         0         0         0         0         0         0         0         0         0         0         0         0         0         0         0         0         0         0         0         0         0         0         0         0         0         0         0         0         0         0         0         0         0         0         0         0         0         0         0         0         0         0         0         0         0         0         0         0         0         0         0         0         0         0         0         0         0         0         0         0         0         0         0         0         0         0         0         0         0         0         0         0         0         0         0         0         0         0         0         0         0         0         0         0         0         0         0         0         0         0         0         0         0         0         0<                                                                                                    | Bioqueda         9. CORNELIO MALDONADO VERIDA GEOVANNA         REPTE         0         0         0         0           Tareas de mantenimiento         (2)         CIA DRALA SARA CARMEN         NORMAL         0         0         0         0         0         0         0         0         0         0         0         0         0         0         0         0         0         0         0         0         0         0         0         0         0         0         0         0         0         0         0         0         0         0         0         0         0         0         0         0         0         0         0         0         0         0         0         0         0         0         0         0         0         0         0         0         0         0         0         0         0         0         0         0         0         0         0         0         0         0         0         0         0         0         0         0         0         0         0         0         0         0         0         0         0         0         0         0         0         0                                                                                                    |                                           | _            | 8          | CLEMENTE PAN                   | CHANA JUAN A   | NDRES                 | REPITE           | 0        | 0       | 0  | 0      | 0    |       |
| 10       DE LA ADRPALA SAPA CAPMEN       NORMAL       0       0       0       0       0       0       0       0       0       0       0       0       0       0       0       0       0       0       0       0       0       0       0       0       0       0       0       0       0       0       0       0       0       0       0       0       0       0       0       0       0       0       0       0       0       0       0       0       0       0       0       0       0       0       0       0       0       0       0       0       0       0       0       0       0       0       0       0       0       0       0       0       0       0       0       0       0       0       0       0       0       0       0       0       0       0       0       0       0       0       0       0       0       0       0       0       0       0       0       0       0       0       0       0       0       0       0       0       0       0       0       0       0       0                                                                                                    | 10         DE LA ADRRALA SAPA CAPMEN         NOBMAL         0         0         0         0         0         0         0         0         0         0         0         0         0         0         0         0         0         0         0         0         0         0         0         0         0         0         0         0         0         0         0         0         0         0         0         0         0         0         0         0         0         0         0         0         0         0         0         0         0         0         0         0         0         0         0         0         0         0         0         0         0         0         0         0         0         0         0         0         0         0         0         0         0         0         0         0         0         0         0         0         0         0         0         0         0         0         0         0         0         0         0         0         0         0         0         0         0         0         0         0         0         0         <                                                                                                    | <u>B</u> úsqueda                          |              | 9          | CORNEJO MALD                   | ONADO MERID    | A GEOVANNA            | REPITE           | 0        | 0       | 0  | 0      | 0    |       |
| 11       De La CPUZ TOMALA E NEITQUE JAVIER       NORMAL       0       0       0       0         13       FABLICA LONDO IONETA LEJANDRO       NORMAL       0       0       0       0       0       0       0       0       0       0       0       0       0       0       0       0       0       0       0       0       0       0       0       0       0       0       0       0       0       0       0       0       0       0       0       0       0       0       0       0       0       0       0       0       0       0       0       0       0       0       0       0       0       0       0       0       0       0       0       0       0       0       0       0       0       0       0       0       0       0       0       0       0       0       0       0       0       0       0       0       0       0       0       0       0       0       0       0       0       0       0       0       0       0       0       0       0       0       0       0       0       0       0       0<                                                                                                    | 11       DE LA CRUZ TOMALA ENTIDUE JAVIER       NOBRAL, 0       0       0       0       0       0       0       0       0       0       0       0       0       0       0       0       0       0       0       0       0       0       0       0       0       0       0       0       0       0       0       0       0       0       0       0       0       0       0       0       0       0       0       0       0       0       0       0       0       0       0       0       0       0       0       0       0       0       0       0       0       0       0       0       0       0       0       0       0       0       0       0       0       0       0       0       0       0       0       0       0       0       0       0       0       0       0       0       0       0       0       0       0       0       0       0       0       0       0       0       0       0       0       0       0       0       0       0       0       0       0       0       0       0       0 </td <td></td> <td>_</td> <td>10</td> <td>DE LA A ORRAL</td> <td>A SARA CARME</td> <td>N</td> <td>NORMAL</td> <td>0</td> <td>0</td> <td>0</td> <td>0</td> <td>0</td> <td></td>                                                                                                    |                                           | _            | 10         | DE LA A ORRAL                  | A SARA CARME   | N                     | NORMAL           | 0        | 0       | 0  | 0      | 0    |       |
| Tarcas de mantenimiento       12       PAUDE JAAQUMO ID JUNE I ALEJANDRU       NORMAL       0       0       0       0       0       0       0       0       0       0       0       0       0       0       0       0       0       0       0       0       0       0       0       0       0       0       0       0       0       0       0       0       0       0       0       0       0       0       0       0       0       0       0       0       0       0       0       0       0       0       0       0       0       0       0       0       0       0       0       0       0       0       0       0       0       0       0       0       0       0       0       0       0       0       0       0       0       0       0       0       0       0       0       0       0       0       0       0       0       0       0       0       0       0       0       0       0       0       0       0       0       0       0       0       0       0       0       0       0       0       0                                                                                                    | Tarcas de mantenimiento       (2)       PAUELAALUMO IO JUNE TALEMANDEO       NORMAL       0       0       0       0       0       0       0       0       0       0       0       0       0       0       0       0       0       0       0       0       0       0       0       0       0       0       0       0       0       0       0       0       0       0       0       0       0       0       0       0       0       0       0       0       0       0       0       0       0       0       0       0       0       0       0       0       0       0       0       0       0       0       0       0       0       0       0       0       0       0       0       0       0       0       0       0       0       0       0       0       0       0       0       0       0       0       0       0       0       0       0       0       0       0       0       0       0       0       0       0       0       0       0       0       0       0       0       0       0       0       0       0<                                                                                                    |                                           |              | 11         | DE LA CRUZ TO                  | MALA ENRIQUE   | JAVIER                | NORMAL           | 0        | 0       | 0  | 0      | 0    |       |
| Gradina motas               14             CONCRASENTING               14             CONCRASENTING               14             CONCRASENTING               14             CONCRASENTING               14             CONCRASENTING               0             1                                                                                                    | Gradi motas                                                                                                    | l'areas de mantenimiento                  | $\odot$      | 12         | FRANCO GONZA                   | LEZ HENBYW     | LEBIDO                | NORMAL<br>NORMAL | 0        | 0       | 0  |        | 0    |       |
| Configuración de registros         15         CONZALEZ TOMALA CHRISTIÁN ALBERTO         NORMAL         0         0         0         0         0         0         0         0         0         0         0         0         0         0         0         0         0         0         0         0         0         0         0         0         0         0         0         0         0         0         0         0         0         0         0         0         0         0         0         0         0         0         0         0         0         0         0         0         0         0         0         0         0         0         0         0         0         0         0         0         0         0         0         0         0         0         0         0         0         0         0         0         0         0         0         0         0         0         0         0         0         0         0         0         0         0         0         0         0         0         0         0         0         0         0         0         0         0         0         0 </td <td>Configuración de registros         15         CONZALEZ TIONALA CHRISTIAN ALBERTO         NORMAL         0         0         0         0         0         0         0         0         0         0         0         0         0         0         0         0         0         0         0         0         0         0         0         0         0         0         0         0         0         0         0         0         0         0         0         0         0         0         0         0         0         0         0         0         0         0         0         0         0         0         0         0         0         0         0         0         0         0         0         0         0         0         0         0         0         0         0         0         0         0         0         0         0         0         0         0         0         0         0         0         0         0         0         0         0         0         0         0         0         0         0         0         0         0         0         0         0         0         0         0&lt;</td> <td>🛅 Grabar notas</td> <td></td> <td>14</td> <td>GONZALEZ GON</td> <td>ZABAY SUSAN</td> <td>A MELISSA</td> <td>NORMAL</td> <td>0</td> <td>Ű</td> <td>Ű</td> <td>Ċ</td> <td>Ū</td> <td></td> | Configuración de registros         15         CONZALEZ TIONALA CHRISTIAN ALBERTO         NORMAL         0         0         0         0         0         0         0         0         0         0         0         0         0         0         0         0         0         0         0         0         0         0         0         0         0         0         0         0         0         0         0         0         0         0         0         0         0         0         0         0         0         0         0         0         0         0         0         0         0         0         0         0         0         0         0         0         0         0         0         0         0         0         0         0         0         0         0         0         0         0         0         0         0         0         0         0         0         0         0         0         0         0         0         0         0         0         0         0         0         0         0         0         0         0         0         0         0         0         0         0<                                                                                                    | 🛅 Grabar notas                            |              | 14         | GONZALEZ GON                   | ZABAY SUSAN    | A MELISSA             | NORMAL           | 0        | Ű       | Ű  | Ċ      | Ū    |       |
| Reglas de validación         16. HOLGUIN GREFA ANDRES CAFLOS         NORMAL         0         0         0         0         0         0         0         0         0         0         0         0         0         0         0         0         0         0         0         0         0         0         0         0         0         0         0         0         0         0         0         0         0         0         0         0         0         0         0         0         0         0         0         0         0         0         0         0         0         0         0         0         0         0         0         0         0         0         0         0         0         0         0         0         0         0         0         0         0         0         0         0         0         0         0         0         0         0         0         0         0         0         0         0         0         0         0         0         0         0         0         0         0         0         0         0         0         0         0         0         0                                                                                                    | Preglas de validación         16.         HOLGUIN GREFA ANDRES CARLOS         NOBMAL         0         0         0         0         0         0         0         0         0         0         0         0         0         0         0         0         0         0         0         0         0         0         0         0         0         0         0         0         0         0         0         0         0         0         0         0         0         0         0         0         0         0         0         0         0         0         0         0         0         0         0         0         0         0         0         0         0         0         0         0         0         0         0         0         0         0         0         0         0         0         0         0         0         0         0         0         0         0         0         0         0         0         0         0         0         0         0         0         0         0         0         0         0         0         0         0         0         0         0         0                                                                                                    | 🚯 Configuración de registros              |              | 15         | GONZALEZ TOM                   | IALA CHRISTIAI | ALBERTO               | NORMAL           | 0        | 0       | 0  | 0      | 0    |       |
| Image: Control de evaluaciones mores         Acta para control de evaluaciones mores         Acta para control de evaluaciones mores         Acta para control de evaluaciones mores         Acta para control de evaluaciones mores         Acta para control de evaluaciones mores         Acta para control de evaluaciones mores         Acta para control de evaluaciones mores         Acta para control de evaluaciones mores         Acta de calificiones vacia         Acta de calificiones vacia         Acta de calificiones mores         Acta de calificiones mores         Acta de calificio                                                                                                    | 17         JUHLAN UHRLA, CARLOS ANTUNUU         NUHMU, U         0         0         0         0         0         0         0         0         0         0         0         0         0         0         0         0         0         0         0         0         0         0         0         0         0         0         0         0         0         0         0         0         0         0         0         0         0         0         0         0         0         0         0         0         0         0         0         0         0         0         0         0         0         0         0         0         0         0         0         0         0         0         0         0         0         0         0         0         0         0         0         0         0         0         0         0         0         0         0         0         0         0         0         0         0         0         0         0         0         0         0         0         0         0         0         0         0         0         0         0         0         0                                                                                                    | 🍄 Reglas de validación                    |              | 16         | HOLGUIN GREF                   | A ANDRES CAR   | LOS                   | NORMAL           | 0        | 0       | 0  | 0      | 0    |       |
| Emisiones         0         0         0         0         0         0         0         0         0         0         0         0         0         0         0         0         0         0         0         0         0         0         0         0         0         0         0         0         0         0         0         0         0         0         0         0         0         0         0         0         0         0         0         0         0         0         0         0         0         0         0         0         0         0         0         0         0         0         0         0         0         0         0         0         0         0         0         0         0         0         0         0         0         0         0         0         0         0         0         0         0         0         0         0         0         0         0         0         0         0         0         0         0         0         0         0         0         0         0         0         0         0         0         0         0         0                                                                                                    | Emisiones         Initial Definition of one advances         Informat         0         0         0         0         0         0         0         0         0         0         0         0         0         0         0         0         0         0         0         0         0         0         0         0         0         0         0         0         0         0         0         0         0         0         0         0         0         0         0         0         0         0         0         0         0         0         0         0         0         0         0         0         0         0         0         0         0         0         0         0         0         0         0         0         0         0         0         0         0         0         0         0         0         0         0         0         0         0         0         0         0         0         0         0         0         0         0         0         0         0         0         0         0         0         0         0         0         0         0         0         0 <th< td=""><td></td><td></td><td>17</td><td>JUHDAN URHAL</td><td>A CARLUS ANT</td><td></td><td>NURMAL</td><td>0</td><td>0</td><td>0</td><td>L .</td><td>0</td><td></td></th<>                                                                                                    |                                           |              | 17         | JUHDAN URHAL                   | A CARLUS ANT   |                       | NURMAL           | 0        | 0       | 0  | L .    | 0    |       |
| Control de veluaciones         Columna         20         MALAYE MATEO ALEXANDRA ELIZABETH         NORMAL         0         0         0         0         0         0         0         0         0         0         0         0         0         0         0         0         0         0         0         0         0         0         0         0         0         0         0         0         0         0         0         0         0         0         0         0         0         0         0         0         0         0         0         0         0         0         0         0         0         0         0         0         0         0         0         0         0         0         0         0         0         0         0         0         0         0         0         0         0         0         0         0         0         0         0         0         0         0         0         0         0         0         0         0         0         0         0         0         0         0         0         0         0         0         0         0         0         0         0<                                                                                                    | Emissiones         V         20         MALKY EATED         ALEXABETH         NOBMAL         0         0         0         0         0         0         0         0         0         0         0         0         0         0         0         0         0         0         0         0         0         0         0         0         0         0         0         0         0         0         0         0         0         0         0         0         0         0         0         0         0         0         0         0         0         0         0         0         0         0         0         0         0         0         0         0         0         0         0         0         0         0         0         0         0         0         0         0         0         0         0         0         0         0         0         0         0         0         0         0         0         0         0         0         0         0         0         0         0         0         0         0         0         0         0         0         0         0         0                                                                                                    |                                           |              | 19         | LIBIANO BAMIBI                 | EZ ALEX FABIAI | 1                     | NORMAL           | 0        | 0       | 0  | 0      | 0    |       |
| Acta para control de evaluaciones         21         MERO GONZALEZ RODRIBO ADOLFO         NORMAL         0         0         0         0         0         0         0         0         0         0         0         0         0         0         0         0         0         0         0         0         0         0         0         0         0         0         0         0         0         0         0         0         0         0         0         0         0         0         0         0         0         0         0         0         0         0         0         0         0         0         0         0         0         0         0         0         0         0         0         0         0         0         0         0         0         0         0         0         0         0         0         0         0         0         0         0         0         0         0         0         0         0         0         0         0         0         0         0         0         0         0         0         0         0         0         0         0         0         0         0                                                                                                    | Atta para control de evaluaciones<br>Acta de calificines vada<br>Acta de calificines vada<br>Acta de calificines vada<br>Acta de calificines vada<br>Acta de calificines impreso<br>Acta de calificines impreso<br>Acta de calif                                                                                                    | Emisiones                                 | $\otimes$    | 20         | MALAVE MATEO                   | ALEXANDRA E    | LIZABETH              | NORMAL           | 0        | 0       | 0  | C      | 0    |       |
| Acta de calificiones vaxias         22         MUBILLO MENDEZ ANA MARIA         NORMAL         0         0         0         0         0         0         0         0         0         0         0         0         0         0         0         0         0         0         0         0         0         0         0         0         0         0         0         0         0         0         0         0         0         0         0         0         0         0         0         0         0         0         0         0         0         0         0         0         0         0         0         0         0         0         0         0         0         0         0         0         0         0         0         0         0         0         0         0         0         0         0         0         0         0         0         0         0         0         0         0         0         0         0         0         0         0         0         0         0         0         0         0         0         0         0         0         0         0         0         0                                                                                                    | Acta de calificines vacia         22         MUBILID VENDEZ ANA MARIA         NORMAL         0         0         0         0         0         0         0         0         0         0         0         0         0         0         0         0         0         0         0         0         0         0         0         0         0         0         0         0         0         0         0         0         0         0         0         0         0         0         0         0         0         0         0         0         0         0         0         0         0         0         0         0         0         0         0         0         0         0         0         0         0         0         0         0         0         0         0         0         0         0         0         0         0         0         0         0         0         0         0         0         0         0         0         0         0         0         0         0         0         0         0         0         0         0         0         0         0         0         0         0                                                                                                    | Acta para control de evaluaciones         |              | 21         | MERO GONZALE                   | Z RODRIGO AD   | OLFO                  | NORMAL           | 0        | 0       | 0  | C      | 0    |       |
| Acta de asistencia e examenées 23 UHRALA LAVAYEN LEUNUH YIVIANA NUHRAL U U U U U U U U Control de evaluaciones impreso Acta de calificiones impreso Acta de calificiones impreso U PEZO ACLUE AL DAVIN LEUNU AL CONCO U DU U U U U U U U U U U U U U U U U U                                                                                                     | Acta de astistencia e acamenes Control de evaluaciones impreso Acta de calificiones impreso Acta de calificiones Acta de calificiones Acta de calificiones Acta d                                                                                                    | Acta de calificiones vacia                |              | 22         | MURILLO MEND                   | EZ ANA MARIA   |                       | NORMAL           | 0        | 0       | 0  | 0      | 0    |       |
|                                                                                                    | Control de evaluaciones impreso<br>Acta de calíficiones impreso<br>alo de Office 2000 Esto de Office XP<br>Esto de Office 2000 Esto de Office XP<br>Esto de Office 2000 Esto de Office 2000 Esto de Office 2000 Esto de Offic                                                                                                    | Acta de asistencia a examenes             |              | 23         | UHHALA LAVAYI                  | EN LEUNUH VIN  |                       | NURMAL           | 0        | 0       | 0  | L<br>C | U    |       |
|                                                                                                    | Acto Calluditor Infrasta Callo Active XP Lation Native XP Lation Native XP                                                                                                    | Control de evaluaciones impreso           |              | 24         | PEZO GALDEA I                  | IT III DO DULV |                       | NORMAL           | 0        | 0       | 0  |        |      |       |
| ilo da Offica 2000. Echio da Offica VP. Echio da Offica 2003. Echio Nativo VP.                                                                                                    | ilo de Office 2000 Estilo de Office XP Estilo de Office 2003 Estilo Nativo XP 📻                                                                                                    | Acta de calínciones impresa               |              | ~          |                                |                |                       |                  |          |         |    |        |      |       |
|                                                                                                    | ario: OBBALA OMAB 11/07/2007 1:57                                                                                                    | ilo de Office 2000 Estilo de Office XP Es | tilo de Offi | ice 2003 E | stilo Nativo XP 💡              |                |                       |                  |          |         |    |        |      |       |

Registro de asistencia de estudiantes matriculados

Esta opción permite llevar un control de asistencia de estudiantes por materias.

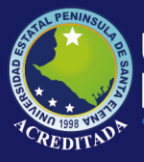

Se podrá acceder a esta opción de dos maneras: Desplegando el menú transacciones y eligiendo registro de asistencia matriculados.

| Tra | nsacciones  | Mantenimiento                      | ⊻er     | Ventana |  |  |  |  |  |  |
|-----|-------------|------------------------------------|---------|---------|--|--|--|--|--|--|
| Ù   | Inscription | es pre                             |         |         |  |  |  |  |  |  |
|     | Registro de | e calificaciones pre               | •       |         |  |  |  |  |  |  |
| ġ,  | Registro de | e asistencia pre                   |         |         |  |  |  |  |  |  |
| 5   | Admisión    | Imisión                            |         |         |  |  |  |  |  |  |
|     | Registro de | egistro de calificaciones admisión |         |         |  |  |  |  |  |  |
| 9   | Matriculaci | ón                                 |         |         |  |  |  |  |  |  |
|     | Registro de | e calificaciones ma                | tricula | dos     |  |  |  |  |  |  |
| ġ,  | Registro de | e asistencia matric                | ulados  |         |  |  |  |  |  |  |
| 8   | Convalidad  | iones                              |         |         |  |  |  |  |  |  |
| ۲   | Homologac   | iones                              |         |         |  |  |  |  |  |  |
| П,  | ≦alir       |                                    |         |         |  |  |  |  |  |  |

O simplemente dando clic en el botón control de asistencia matriculados de la barra de herramientas.

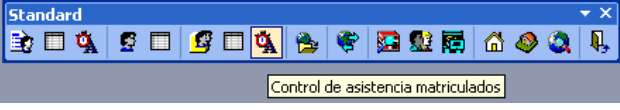

Se desplegará un formulario que permita buscar, editar e imprimir el control de asistencia tal como se muestra en la figura siguiente.

|                                         | CONTROL DE ASISTENCIA                                           |                |    |
|-----------------------------------------|-----------------------------------------------------------------|----------------|----|
| úsqueda de registros                    | Carrera: INFORMATICA                                            |                |    |
| scoja sistema modalidad y periodo:      | Sistemation Allo Acapitation Modalidad poncervicia              | Perindo Dooz 1 |    |
| AÑO ACADEMICO                           |                                                                 | 2007-1         |    |
| PRESENCIAL                              | Plan: PL-0001 Nive: PRIMER AND Aula: A DI                       | IURNO P 1      |    |
| 2007.1                                  | Materia: MATEMATICAS I                                          |                |    |
|                                         | Docentes: GARCES VARGAS JUAN FRANCISCO                          |                |    |
| coja carrera, nivel y plan de estudios: |                                                                 |                |    |
| NFORMATICA                              | NOMBBE                                                          | ASISTENCIA %   |    |
| PRIMER AÑO                              | 1 ALEJANDRO BERNABE FABRICIO EMILIO                             | 0.00%          |    |
| PL-0001                                 | 2 ARMIJOS MOSQUERA JUAN JOSE                                    | 0.00%          |    |
|                                         | 3 BAQUE TUMBACO ANDREA ESTEFANIA                                | 0.00%          |    |
| coja materia y aula:                    | 4 BARRETO RAMIREZ XIMENA MADELAINE                              | 0.00%          |    |
| ATEMATICAS I                            | 5 BARZOLA JARA MARIA FRANCISCA                                  | 0.00%          |    |
| DIURNO P 1                              | 6 CEDENU RIUFRIU JUDITH VANESA                                  | 0.00%          |    |
|                                         | CLEVALLOS JAMA ROSI AMELIA     CLEMENTE PANCHANA JUAN ANDRES    | 0.00%          |    |
| <u>B</u> úsqueda                        | 9 CORNEJO MALDONADO, MERIDA GEOVANNA                            | 0.00%          |    |
|                                         | 10 DE LA A ORBALA SARA CARMEN                                   | 0.00%          |    |
|                                         | 11 DE LA CRUZ TOMALA ENRIQUE JAVIER                             | 0.00%          |    |
| areas de mantenimiento                  | 12 FAUBLA ALOMOTO JONET ALEJANDRO                               | 0.00%          |    |
|                                         | 13 FRANCO GONZALEZ HENRY WILFRIDO                               | 0.00%          |    |
| Grabar asistencia                       | 14 GONZALEZ GONZABAY SUSANA MELISSA                             | 0.00%          |    |
|                                         | 15 GONZALEZ TOMALA CHRISTIAN ALBERTO                            | 0.00%          |    |
|                                         | 16 HULGUIN GHEFA ANDRES CARLUS                                  | 0.00%          |    |
| insiones -                              | 17 JUNDAN URRALA LARLUS ANTUNIU<br>10 LARDEA MORAN JORGE ANDRES | 0.00%          |    |
| Control de asistencia                   | 19 LIBIAND BAMIBEZ ALEX FABIAN                                  | 0.00%          |    |
| Porcentaje de asistencia                | 20 MALAVE MATEO ALEXANDRA ELIZABETH                             | 0.00%          |    |
|                                         | 21 MERO GONZALEZ RODRIGO ADOLFO                                 | 0.00%          |    |
|                                         | 22 MURILLO MENDEZ ANA MARIA                                     | 0.00%          |    |
|                                         | 23 ORRALA LAVAYEN LEONOR VIVIANA                                | 0.00%          |    |
|                                         | 24 PEZO GALDEA MARIA MAGDALENA                                  | 0.00%          |    |
|                                         |                                                                 | 0.00%          | Ē. |

Registro de calificaciones de estudiantes que convalidan

Permite registrar las notas convalidadas de los estudiantes que provienen de otra universidad.

Se puede acceder a esta opción dando clic en menú transacciones Convalidaciones

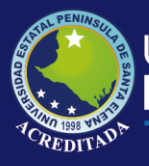

| Ira | nsacciones <u>M</u> antenimiento <u>V</u> er Ve <u>n</u> tana |  |  |  |  |
|-----|---------------------------------------------------------------|--|--|--|--|
| È   | Inscripciones pre                                             |  |  |  |  |
|     | Registro de calificaciones pre                                |  |  |  |  |
| ġ,  | Registro de asistencia pre                                    |  |  |  |  |
| S   | Admisión                                                      |  |  |  |  |
|     | Registro de calificaciones admisión                           |  |  |  |  |
| g   | <u>M</u> atriculación                                         |  |  |  |  |
|     | Registro de calificaciones matriculados                       |  |  |  |  |
| ¢۸  | Registro de asistencia matriculados                           |  |  |  |  |
| €   | Convalidaciones                                               |  |  |  |  |
| æ   | Homologaciones                                                |  |  |  |  |
| Ņ,  | <u>S</u> alir                                                 |  |  |  |  |

O dando clic en el botón de convalidaciones de la barra de herramientas

| Standard |     |     |    |          |         |      |   |     | <del>-</del> × |
|----------|-----|-----|----|----------|---------|------|---|-----|----------------|
| 🖹 🔲 💁    | 🖉 🔲 | 🦉 🔲 | ġ, | 🏂 🏶      | 5       | 👥 🔝  | 6 | 🧶 🄇 | <b>I</b> ,     |
|          |     |     |    | Convalio | lacione | es . |   |     |                |

Después aparecerá el siguiente formulario para convalidación de materias del estudiante.

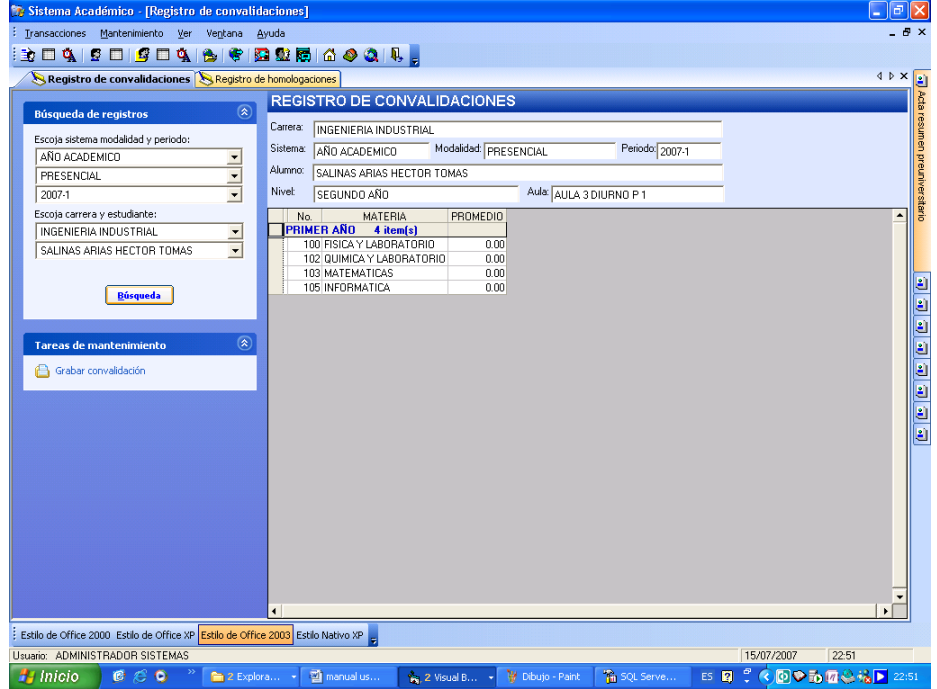

Registro de calificaciones de estudiantes que homologan

Permite registrar las notas de materias que homologan los estudiantes que provienen de otras carreras de la misma institución por ejemplo UPSE Matriz Carrera de Informática. Se puede acceder a esta opción dando clic en menú transacciones Convalidaciones.

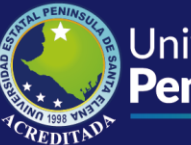

| Tra | nsacciones <u>M</u> antenimiento <u>V</u> er Ve <u>n</u> tana |
|-----|---------------------------------------------------------------|
|     | Inscripciones pre                                             |
|     | Registro de calificaciones pre                                |
| Å   | Registro de asistencia pre                                    |
| 5   | Admisión                                                      |
|     | Registro de calificaciones admisión                           |
| 9   | <u>M</u> atriculación                                         |
|     | Registro de calificaciones matriculados                       |
| Å   | Registro de asistencia matriculados                           |
| 8   | Convalidaciones                                               |
| ۲   | Homologaciones                                                |
| Ŗ,  | <u>S</u> alir                                                 |

O dando clic en el botón de homologaciones de la barra de herramienta.

| Standard |     |       |     |         |          |   |     | ₹ × |
|----------|-----|-------|-----|---------|----------|---|-----|-----|
| 🖹 🗖 🕵    | S 🔲 | 🦉 🗖 🕵 | 😤 🍳 | 2 🖾     | 🕵 🔝      | 6 | ۵ 🍳 | Į,  |
|          |     |       | [   | Homolog | jaciones |   |     |     |

Después aparecerá el siguiente formulario para homologación de materias del estudiante.

| istema Académico - [Registro de homolo                | aciones]                                                              |          |
|-------------------------------------------------------|-----------------------------------------------------------------------|----------|
| ansacciones Mantenimiento Yer Ventana                 | tyuda                                                                 | - 8      |
| 🗆 🕵 🖉 🗖 🦉 🗖 🤹 🌾 🛛                                     | 3 🕸 📾 🖆 🧇 🔕 🔍 👷                                                       |          |
| S Registro de homologaciones                          |                                                                       | 4 Þ 🗙    |
|                                                       | REGISTRO DE HOMOLOGACIONES                                            |          |
| Búsqueda de registros 🛞                               | Saman [                                                               |          |
| Escoja sistema modalidad y periodo:                   | Canera: INGENIERIA COMERCIAL                                          |          |
| AÑO ACADEMICO                                         | Sistema: AÑO ACADEMICO Modalidad: PRESENCIAL Periodo: 2007-1          |          |
| PRESENCIAL                                            | Alumno: CRIOLLO CRIOLLO YAZMANI BYRON                                 |          |
| 2007-1                                                | Nivel: CUARTO AÑO Avia: A NOCTURNO P 2                                |          |
| Escoja carrera y estudiante:                          | No. MATERIA PROMEDIO                                                  | <b>^</b> |
| INGENIERIA COMERCIAL                                  | PRIMER AÑO 7 item(s)                                                  |          |
| CRIOLLO CRIOLLO YAZMANI BYRON 💌                       | 100 ADMINISTRACION 0.00                                               |          |
|                                                       | 107 DERECHOT 0.00                                                     |          |
|                                                       | 103 COMPORTAMIENTO ORGANIZACIONAL 0.00                                |          |
| Busqueda                                              | 104 METODOLOGIA Y TECNICAS DE INVESTIGACION 0.00                      |          |
|                                                       | 105 CONTABILIDAD I 0.00                                               |          |
| Tareas de mantenimiento                               | SEGUNDO AÑO 6 item(s)                                                 |          |
|                                                       | 200 ORGANIZACION Y METODOS DE TRABAJO 0.00                            |          |
| Grabar homologación                                   | 201 DERECHO II 0.00                                                   |          |
|                                                       | 202 MACROECONOMIA 0.00                                                |          |
|                                                       | 204 CONTABILIDAD DE COSTOS 0.00                                       |          |
|                                                       | 205 ESTADISTICA 0.00                                                  |          |
|                                                       | TERCER AÑO 5 item(s)                                                  |          |
|                                                       | 300 ADMINISTRACION DE LA PRODUCCIÓN 0.00                              |          |
|                                                       | 302 FUNDAMENTOS DE MARKETING 0.00                                     |          |
|                                                       | 304 INGENIERIA ECONOMICA 0.00                                         |          |
|                                                       | 303 COMERCIO EXTERIOR 0.00                                            |          |
|                                                       | 505 INGLES L 0.00                                                     |          |
|                                                       | 507 INFORMATICA 0.00                                                  |          |
|                                                       |                                                                       |          |
|                                                       |                                                                       | -        |
|                                                       |                                                                       | •        |
| ilo de Office 2000 Estilo de Office XP Estilo de Offi | e 2003 Estilo Nativo XP _                                             |          |
| ario: ADMINISTRADOR SISTEMAS                          | 15/07/200                                                             | 7 22:56  |
|                                                       | ra - 🕅 manualur - 🔥 a thurta - 📜 Dhuisa, Daint 🧐 60 Ganna - 📧 🔟 🖉 🖉 🔂 |          |

Salir de la aplicación

Para salir de la aplicación se desplegará el menú de transacciones y se da clic en el comando salir.

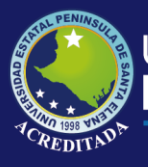

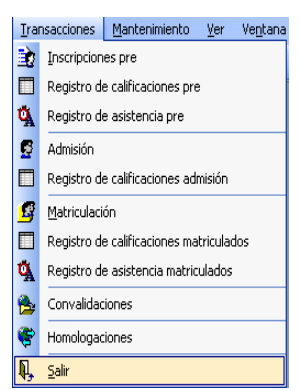

De igualmanera podemos salir de la aplicacion dando clic en el boton salir de la barra de herramientas.

| Standard |     |          |           |       |       | <del>•</del> × |
|----------|-----|----------|-----------|-------|-------|----------------|
| 🖹 🗖 🕵    | S 🗖 | 🖸 💆      | . 😤 🤻     | 🔯 🔮 🔯 | 🖆 🧶 🔕 | <b>I</b> ,     |
|          |     | <u>_</u> | .   🖛   🗢 |       | ш 🗸 🐝 | <b>1</b> 3     |

## Menú mantenimiento

En este menú se agrupan las principales opciones de mantenimiento del sistema tales como planes de estudios, asignaciones de docentes entre otros.

| Menu Bar      |          |              |                      |                  |               |  |  |
|---------------|----------|--------------|----------------------|------------------|---------------|--|--|
| Transacciones | Man      | itenimiento  | ⊻er                  | Ve <u>n</u> tana | <u>A</u> yuda |  |  |
|               | <b>S</b> | Planes de e  | estudio              |                  |               |  |  |
|               |          | Docentes c   | carreras             |                  |               |  |  |
|               | 5        | Distributivo | o de carga académica |                  |               |  |  |
|               | 6        | Escuelas     |                      |                  |               |  |  |
|               | ٨        | Colegios     |                      |                  |               |  |  |
|               | ۵.       | Universidad  | ades                 |                  |               |  |  |
|               | -        | Configuraci  | ión de r             | eportes          |               |  |  |
|               | <b>ټ</b> | Configuraci  | ión de p             | parametros       |               |  |  |

Consulta y mantenimiento de Planes de estudios

Permite crear, buscar, editar e imprimir planes de estudios, que contiene un conjunto de materias clasificadas por niveles, y áreas formación.

Se podrá acceder a esta opción dando clic en menú Mantenimiento Planes de estudio

| Mar      | ntenimiento                     | <u>V</u> er Ve <u>n</u> tana | <u>A</u> yuda |  |  |  |
|----------|---------------------------------|------------------------------|---------------|--|--|--|
| <b>5</b> | Planes de e                     | estudio                      |               |  |  |  |
|          | Docentes carreras               |                              |               |  |  |  |
| R.       | Distributivo de carga académica |                              |               |  |  |  |
| ຝ        | Escuelas                        |                              |               |  |  |  |
| 4        | Colegios                        |                              |               |  |  |  |
| ٩        | Universidades                   |                              |               |  |  |  |
| <b>1</b> | Configuración de reportes       |                              |               |  |  |  |
| Ť        | Configurac                      | ión de parametros            |               |  |  |  |

O dando clic en el botón Planes de estudio de la barra de herramienta.

| Standard |     |       |   |   |   |            |        |    | * ^ |
|----------|-----|-------|---|---|---|------------|--------|----|-----|
| 🖹 🗆 💁    | 🖉 🔲 | 🦉 🗖 🕵 | € | ۲ |   | 🕵 🔝        | 6 🔌    | ۵. | R,  |
|          |     |       |   |   | P | lanes de e | studio |    |     |

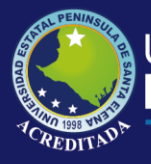

Inmediatamente aparecerá un formulario con información de los planes creados y las opciones de búsqueda edición e impresión.

| Búsqueda de registros       PLANES DE ESTUDIO         CODIGO I PERIODO I SISTEMA ESTU INDOALIDAD I CARRERA I RESOLUCION FECHA         Escoja carrera, sistema y modalidad:         ADMINISTRACION DE FUNDECAD         ARIO ACADEMICO         Plan de estudios         Pian de estudio         Plan de estudio         Pan         Carrera Administracion DE EMPRESAS         Biser         ARIO ACADEMICO         Presencial         Mostrar registros         Mostrar registros eliminado         Mostrar registros eliminado         Diservacion                                                                                                    | CR FECHA CA USUAI-<br>2007 12/04/1900 ADMIN              |
|----------------------------------------------------------------------------------------------------|----------------------------------------------------------|
| Biss     Plan de estudios       Mostrar registros el minado     Carrea: ADMINISTRACION DE EMPRESAS       Correa: de mantenin     Mostrar registros el minado                                                                                                    |                                                          |
| PRESENCIAL     Boisquedas          Plan de estudio        Plan de estudio      Plan de estudio        Plan de estudio      Plan de estudio        Carreis      ADMINISTRACIO DE EMPRESAS        Código:      Plan de estudio        Plan de estudio      Plan de estudio        Plan de estudio      Plan de estudio        Plan de estudio      Plan de estudio        Plan de estudio      Plan de estudio        Plan de estudio                                                                                                    |                                                          |
| Bése         Plan           Mostra registros el         Duscar plan           Carrera:         ADMINISTRACION DE EMPRESAS           Código:         PL-0001           Resolución:         RS-16-01-2007           Fecha:         Periodo:           2007-1         Sistema:           ANO ACADEMICO         Modalidad           Deservacion:         Observacion:                                                                                                    |                                                          |
| Tareas de mantenim Mostar registros eliminado Diservacion: Mostar tegistros eliminado Lockir materias del pre                                                                                                    | 107 🖵 Cadi                                               |
| Crear plan<br>Editar plan Incluir materias de admisión Código Asignatura Incluir materias de admisión Código Asignatura Incluir plantanciente Incluir plantanciente Incluir planta |                                                          |
| Impressión         Tarcas de mantenimu         Tarcas de mantenimu                                                                                                    | BASICA<br>PROFES<br>BASICA<br>PROFES<br>BASICA<br>BASICA |
| Impresión         Initia Establistica         Preneguinto         Secuencia         FORMACION           Vermala         1111         MACROECONOMIA ORGANIZACIONAL          Preneguinto         Secuencia         FORMACION           Vermala         1111         MACROECONOMIA ORGANIZACIONAL          Preneguinto         Secuencia         FORMACION           Vermala         1131         INGLES I          Preneguinto         Secuencia         FORMACION                                                                                                    | BASICA<br>PROFES<br>HUMAN/                               |

Formulario para mantenimiento de planes de estudio

En la figura siguiente se apreciará la malla que imprime el sistema una vez que se ha ingresado el plan.

#### Reporte que visualiza la malla curricular

| 🔲 Plan de estudios                                       |                                                                                                    | - 7 🛛                       |
|----------------------------------------------------------|----------------------------------------------------------------------------------------------------|-----------------------------|
|                                                          | Plan de estudio                                                                                                    |                             |
| Busquedas                                                | PL-0001                                                                                                    |                             |
| 🔑 Buscar plan                                            | Impresora VV192.168.0.155VCanon LBP-800 V Papel V                                                                                                    |                             |
| Materias del plan:                                       | ×  4 4 1 of 1 ▷ ▷ = 🚳 🕭 Ta 00% 🗸 🗸 🙀                                                                                                    |                             |
| <u>_</u>                                                 | Preview                                                                                                    |                             |
| Mostrar registros eliminados                             |                                                                                                    | ^                           |
| Incluir materias del pre<br>Incluir materias de admisión | ADMINISTRACION DE EMPRESAS PLAN: PL-0001 RESOLUCION:RS-16-01-2007 PRIMER AÑO                                                                                                    | PERIO                       |
| Tareas de mantenimiento                                  | FP         100         FP         101         FP         102         FP         102         102         102         102         102         102         102         102         102         102         102         102         102         102         102         102         102         102         102         102         102         102         102         102         102         102         102         1                                     | INFORMAL                    |
|                                                          | SEGUNDO AND                                                                                                    |                             |
| Impresión 🛞                                              | FP         108         FB         109         FB         110         FP         111         FH         112         FD           COMPORTAMENTO         CONTABLEDAD DE         ESTADÍSTICA         MACROECONOMIA         METODOLOGIA DE LA         FD                                                                                                    | INGLES                      |
| Ver malla                                                | ORGANIZACIONAL COSTOS ORGANIZACIONAL INVESTIGACION                                                                                                    | 121                         |
| Cerrar malla                                             |                                                                                                    | <u> </u>                    |
|                                                          | ADMINISTRACION DE AUDITORIA<br>ADMINISTRACION DE AUDITORIA<br>ADMINISTRACION DE AUDITORIA<br>ADMINISTRACION DE AUDITORIA<br>ADMINISTRACION DE AUDITORIA<br>124                                                                                                    | INGLES                      |
|                                                          |                                                                                                    |                             |
|                                                          | FP         123         FP         124         FP         125         FB         126         FP         127         FP           ADMINISTRACIONY         ADMINISTRACION         NEGOCIOS         LDEFAZGO Y         PESARROLLO DE         PESARROLLO DE         PESARROLLO DE         TI         100         131         TI         TI <th>administrj<br/>ributaria y :</th> | administrj<br>ributaria y : |
|                                                          | ΟύτΑ Αύο                                                                                                    |                             |
|                                                          | PP         130         PP         131         PE         132         PF           DESENO         DIAGNOSTICO Y         FORMULACION         FORMULACION         DISENO Y         DISENO Y           ORGANIZACIONAL         EVALUACION PEOPRESA         EVALUACION Y GESTION         PUBLICA         FORMULACION DE TESES                                                                                                    | H<br>ETICA PROFE            |
|                                                          |                                                                                                    |                             |
|                                                          |                                                                                                    |                             |
|                                                          |                                                                                                    |                             |
|                                                          |                                                                                                    |                             |
|                                                          |                                                                                                    |                             |
|                                                          |                                                                                                    |                             |
|                                                          |                                                                                                    | ~                           |
| 🛃 Inicio 🛛 🙆 🖉 😋 👌                                       |                                                                                                    | 23:19                       |

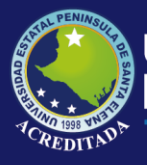

Asignación de carreras a docentes

Con esta opción se integrará la información al sistema recursos humanos

Y asignar los docentes a la carrera donde imparten cátedra.

Se accederá a esta opción dando clic en menú mantenimiento docentes carreras

| Mar      | ntenimiento       | ⊻er      | Ve <u>n</u> tana | <u>A</u> yuda |  |  |
|----------|-------------------|----------|------------------|---------------|--|--|
|          | Planes de e       | estudio  |                  |               |  |  |
| <u>.</u> | Docentes carreras |          |                  |               |  |  |
|          | Distributivo      | de ca    | ga académi       | ca            |  |  |
| ۵        | Escuelas          |          |                  |               |  |  |
| 1        | Colegios          |          |                  |               |  |  |
| ۵        | Universidades     |          |                  |               |  |  |
| Ð        | Configuraci       | ión de i | reportes         |               |  |  |
| Ť        | Configurac        | ión de   | parametros       |               |  |  |

O mediante el botón docentes carreras de la barra de herramienta del sistema.

| Standard 🔹 🗙 |            |       |              |           |         |            |     |
|--------------|------------|-------|--------------|-----------|---------|------------|-----|
| 🗈 🗖 🖏        | <b>6</b> 🔲 | 🧟 🔲 t | ō. 🔍         | <b>**</b> | 🔁 💽 🔚   | 1 📣 🔕      |     |
| -3 - A       |            |       | <b>n</b> 127 | ~         |         |            | 1.5 |
|              |            |       |              |           |         |            |     |
|              |            |       |              |           | Docente | s carreras |     |

Aparecerá el siguiente formulario donde se podrá apreciar los docentes asignados a una carrera.

Formulario para mantenimiento de docentes asignados a carreras

| 💱 Colaboradores          |       |                    |                                 |           |           |             | 4 Þ                             |
|--------------------------|-------|--------------------|---------------------------------|-----------|-----------|-------------|---------------------------------|
| Búcqueda de registros    |       | DOCENTES           |                                 |           |           |             |                                 |
| -                        |       | Buscar: NOMBRE     | Coincidir. Comienzo 💌           |           |           |             |                                 |
| Carrera:                 |       | IDENTIFIC          | NOMBBE                          | SEXO      | TELEFONO  | CIUDAD      | DIBECCION -                     |
| ADMINISTRACION DE EMPRES | SAS 💌 | 1 0907057525 USC   | A CABRERA OSWALDO ARTURO        | MASCULINO | 042776556 | SALINAS     | CDLA. ITALIANA CALLE 49 ENTRE   |
| <u>B</u> úsqueda         |       | 2 0906220736 REY   | ES PERERO ANA MIRIAM            | FEMENINO  | 2782452   | LA LIBERTAD | AV. JUAN DE DIOS LECARO Y CAL   |
|                          |       | 3 0915272363 BEN   | AVIDES BENITEZ VERONICA JANET   | FEMENINO  | 2775842   | LA LIBERTAD | CDLA. SANTA PAULA, CALLE 5 AV   |
|                          |       | 4 0913534749 ALM   | EIDA BRIONES XAVIER ANTONIO     | MASCULINO | 2784050   | LA LIBERTAD | CALLE 12 Y AV 12                |
| Tareas de mantenimiento  | ۲     | 5 0910649185 JAR   | A ESCOBAR CECILIA ALEXANDRA     | FEMENINO  | 2930901   | SALINAS     | CDLA. DUNAS II, MZ. C-2 VILLA 6 |
|                          |       | 6 U919651075 SAR   | MIENTU UYULA LARLOS ALBERTO     | MASCULINO | 2953074   | BALLENITA   | BALLENITA SUR AV. 8VA, Y CALLE  |
| 💋 Crear colaborador      |       | 7 USI 3241279 GAH  | LIA VILLAU RUSA TATIANA         | PEMENINU  | 2785843   | CALINERTAD  | CUDADELA COSTA DE ODO           |
| 🔒 Ficha de datos         |       | 8 1103463947 LEU   | DICUEZ INCLASTI LIONEDO LILICES | MASCULINO | 2779279   | SALINAS     | DADDIO CAN EDANCISCO"           |
|                          |       | 10 0701242626 PAT  | ALLAS GONZÁLEZ DAVID GERMAN     | MASCULINO | 2763006   | DALLENITA   | PALLENITA                       |
|                          | 0     | 11 0901668897 401  | IND CAICHE PEDRO ARDON          | MASCULINO | 2940546   | SANTA FLENA | SANTA FLENA, CALLE SUCRE Y G    |
| Impresiones              | ۲     | 12 1802298669 PICC | GUTIÉRREZ EDUARDO VINICIO       | MASCULINO | 2784851   | SALINAS     | CDLA, SANTA PAULA CALLE 7 Y A   |
| Listado caparal          |       | 13 0908374416 BEN  | AVIDES RODRIGUEZ ARTURO GUSTAVO | MASCULINO | 2783715   | LA LIBERTAD | B. ELOY ALFARO                  |
| Locado general           |       | 14 0907077259 CAIO | HE ROSALES WILLIAM ALBERTO      | MASCULINO | 2785954   | LA LIBERTAD | B. EUGENIO ESPEJO               |
|                          |       | 15 0913642021 COC  | HEA TOMALA HERMELINDA DEL ROCIO | FEMENINO  | 2942061   | SANTA ELENA | B. 24 DE JULIO                  |
|                          |       | 16 0905963906 DEL  | PEZO REYES ELVIRA ISABEL        | FEMENINO  | 2780990   | LA LIBERTAD | LA LIBERTAD                     |
|                          |       | 17 0917079493 SAL  | AZAR DELGADO INGRID ALEXANDRA   | FEMENINO  | 2776619   | SALINAS     | B. CENTENARIO                   |
|                          |       | 18 0904260056 ROD  | RIGUEZ SORIANO IGNACIO ROGERIO  | MASCULINO | 2940476   | SANTA ROSA  | SANTA ROSA                      |
|                          |       | 19 0905071254 TIGF | RERO GONZALEZ FELIX FERNANDO    | MASCULINO | 2776850   | SALINAS     | CDLA. SANTA PAULA AV. 24 ENTF   |
|                          |       | 20 0914223482 ROC  | AS IDROVO ROSA AMADA            | FEMENINO  | 2774315   | SALINAS     | BASE NAVAL DE SALINAS V 54      |
|                          |       | 21 0910088509 VILL | ACIS LASCANU JAIME DAVID        | MASCULINO | 2775126   | SALINAS     | CDLA. LAS DUNAS 1 MZ. U-16 V.2- |
|                          |       | 22 0901573204 PAN  | LHANA HUHIGUEZ NELLY HILTHUDES  | FEMENINU  | 2940140   | SANTA ELENA | CALLES TO DE ACOSTO Y SIMUN E   |
|                          |       | 23 0914550330 VEH  | A PALACIUS UTTU SANTIAGU        | MASCULINU | 2940014   | SANTA ELENA | CALLES TO DE AGUSTO Y GALAPA    |
|                          |       |                    |                                 |           |           |             |                                 |
|                          |       |                    |                                 |           |           |             |                                 |
|                          |       |                    |                                 |           |           |             |                                 |
|                          |       |                    |                                 |           |           |             |                                 |
|                          |       |                    |                                 |           |           |             |                                 |
|                          |       |                    |                                 |           |           |             |                                 |
|                          |       |                    |                                 |           |           |             |                                 |
|                          |       |                    |                                 |           |           |             |                                 |

Y en la siguiente figura se ve claramente la interfaz de integración con recursos humanos y asignación de carreras a docentes.

Formulario para mantenimiento de datos de docentes

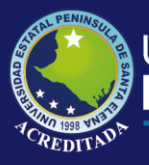

## Universidad Estatal **Península de Santa Elena**

## Tecnologías de la Información y Comunicación Sistema Académico

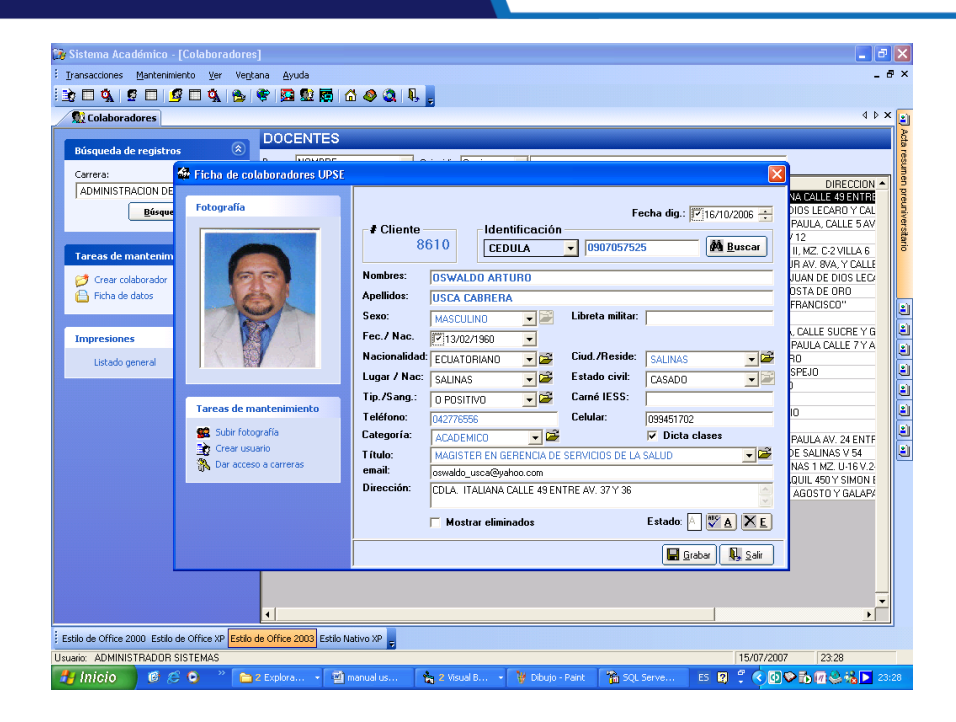

Carga de materias a docentes

Con esta opción asignamos la carga de materias al docente y se lleva un distributivo de carga horaria semanal.

Se accederá haciendo clic en menú mantenimiento distributivo de carga académica.

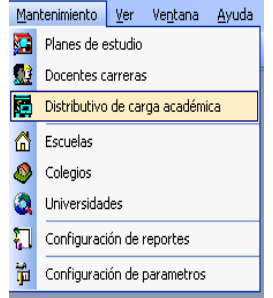

O dando clic en el botón de la barra de herramientas.

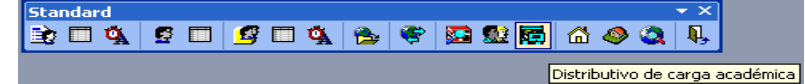

Se podrá acceder a la siguiente interfaz:

Formulario para distributivo de carga académica

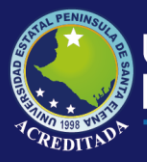

|                             | nt       |                                    |                                    |        |              |       | 4 0 |
|-----------------------------|----------|------------------------------------|------------------------------------|--------|--------------|-------|-----|
|                             |          | DISTRIBUTIVO DE CARGA ACA          | ADEMICA                            |        |              |       |     |
| Búsqueda de Registros       | ۲        | DOCENTE                            | MATERIA NOMBRE                     | CURSC  | JORNADA      | CARGA |     |
|                             | _        | ALMEIDA BRIONES XAVIER ANTONIO     | INGLES II                          | A-3/4  | NOCTURNO     | 2     |     |
| ADMINISTRACION DE EMPRESAS  | -        |                                    | INGLES II                          | A-3/3  | NOCTURNO     | 2     |     |
| 2007-1                      | -        | AQUINO CAICHE PEDRO ABDON          | MACROECONOMIA ORGANIZACIONAL       | A-2/5  | NOCTURNO     | 2     |     |
| ΑÑΟ ΑCADEMICO               | -        | BATALLAS GONZÁLEZ DAVID GERNAN     | MACROECONOMIA ORGANIZACIONAL       | A-2/2  | DIURNO       | 2     |     |
|                             |          |                                    | MACROECONOMIA ORGANIZACIONAL       | A-2/3  | DIURNO       | 2     |     |
| PRESENCIAL                  | <b>•</b> |                                    | METODOLOGIA DE LA INVESTIGACION    | A-2/4  | NOCTURNO     | 4     |     |
| C Inscripciones pre         |          | BENAVIDES BENITEZ VERONICA JANET   | METODOLOGIA DE LA INVESTIGACION    | A-2/2  | DIURNO       | 4     |     |
| C Admisiones                |          | BENAVIDES RODRIGUEZ ARTURO GUSTAVO | ADMINISTRACION DE RECURSOS HUMANOS | A-3/1  | A-3/1 DIURNO | 4     |     |
| <ul> <li>Cattera</li> </ul> |          |                                    | ADMINISTRACION DE RECURSOS HUMANOS | A-3/2  | DIURNO       | 4     |     |
|                             |          | CAICHE ROSALES WILLIAM ALBERTO     | MARKETING Y VENTAS                 | A-3/1  | DIURNO       | 4     |     |
| Búsqueda                    |          |                                    | MARKETING Y VENTAS                 | A-3/3  | NOCTURNO     | 4     |     |
| Dasdagaa                    |          |                                    | METODOLOGIA DE LA INVESTIGACION    | A-2/3  | DIURNO       | 4     |     |
|                             |          | COCHEA TOMALA HERMELINDA DEL ROCIO | CONTABILIDAD DE COSTOS             | A-2/4  | NOCTURNO     | 4     |     |
|                             |          |                                    | CONTABILIDAD DE COSTOS             | A-2/5  | NOCTURNO     | 4     |     |
| areas de mantenimiento      | w.       |                                    | CONTABILIDAD DE COSTOS             | A-2/1  | DIURNO       | 4     |     |
| 考 Crear registro            |          | DEL PEZO REYES ELVIRA ISABEL       | ESTADISTICA                        | A-2/4  | NOCTURNO     | 4     |     |
| Editor registro             |          |                                    | ESTADISTICA                        | A-2/5  | NOCTURNO     | 4     |     |
| Eukar registro              |          |                                    | ESTADISTICA                        | A-2/2  | DIURNO       | 4     |     |
| 🗙 Eliminar registro         |          |                                    | ESTADISTICA                        | A-2/3  | DIURNO       | 4     |     |
|                             |          | GARCIA VILLAU RUSA TATIANA         | INGLES I                           | A-2/1  | DIURNU       | 2     |     |
|                             |          |                                    | INGLES I                           | A-2/2  | DIDHNO       | 2     |     |
| misiones                    | ۲        | JARA ESCUBAR CECILIA ALEXANDRA     | INGLES I                           | A-2/4  | NUCTURNU     | 2     |     |
| Imprimir distributivo       |          | LEON CACEER CARLOC MARCELC         | ADMINICTRACION DE LA DRODUCCION    | A-2/5  | NUCTURNU     | 2     |     |
| anprinte discributivo       |          | LEON CASTHU CAHLUS MARCELU         | ADMINISTRACION DE LA PRODUCCIÓN    | A-3/4  | NUCTORNU     | 4     |     |
|                             |          |                                    | ADMINISTRACION DE LA PRODUCCIÓN    | A-371  | DIURNO       | 4     |     |
|                             |          |                                    | ADMINISTRACION DE LA PRODUCCIÓN    | A-3/2  | NOCTURNO     | 4     |     |
|                             |          | PANCHANA PODIGUEZ NELLY HILTRUDES  | COMPORTAMIENTO ORGANIZACIONAL      | A-373  | DURNO        | - 4   |     |
|                             |          | PICO GUTIÉREZ EDUARDO VINICIO      | COMPORTAMIENTO ORGANIZACIONAL      | A-2/2  | DILIENO      | 4     |     |
|                             |          | TICS GOTIETTIEZ EDOARDO VINICIO    | COMPORTAMIENTO ORGANIZACIONAL      | 6.274  | NOCTURNO     | 4     |     |
|                             |          |                                    | COMPORTAMIENTO OFICAMIZACIONAL     | A-2/5  | NOCTURNO     | 4     |     |
|                             |          |                                    | COMPORTAMIENTO ORGANIZACIONAL      | 6.2/1  | DIUBNO       |       |     |
|                             |          |                                    | COM ON AMPLIATO OT GAMAZACIONAL    | even 1 | Storing      | 4     |     |
|                             |          | REVES REBERD ANA MIRIAM            | ADMINISTRACION DE RECURSOS HUMANOS | 0.374  | NOCTURNO     |       |     |

A continuación se muestra un ejemplo de asignación de una materia al docente en un paralelo o aula.

Formulario para mantenimiento de registros del distributivo

| 🕼 Asignación de materias a docentes                                                                                        | X                            |
|----------------------------------------------------------------------------------------------------|------------------------------|
| Carrera seleccionada 2007.1 ADD ACADEMICO PRESENCIAL ADMINISTRACION DE EMPRESAS C Inscripciones pre C Adminiones C Carrera | Editar registro              |
|                                                                                                    | MACROECONOMIA ORGANIZACIONAL |
| Tareas de mantenimiento                                                                                                    | Aula:                        |
| 🕒 Grabar registro                                                                                                    | Larga semana:                |
|                                                                                                    | Titular C Auxiliar           |

### Menú ver

En este menú se han agrupado opciones de reportes, consultas más utilizados para la toma de decisiones de orden académico también permite mostrar u ocultar barras de herramientas.

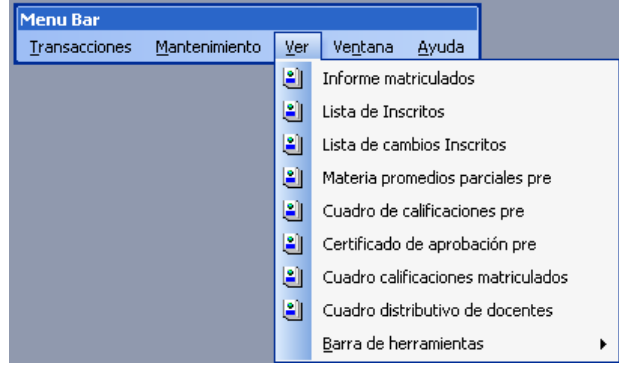

## Menú ventana

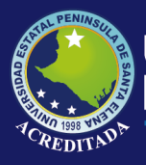

Este menú permite organizar las ventanas para poderlas ver todas a la vez mediante una organización horizontal, vertical o en cascada.

| Menu Bar      |                       |             |                             |  |               |      |
|---------------|-----------------------|-------------|-----------------------------|--|---------------|------|
| Transacciones | <u>M</u> antenimiento | <u>V</u> er | Ve <u>n</u> tana            |  | <u>A</u> yuda |      |
|               |                       |             | 😑 Mosaico <u>H</u> orizonta |  |               | ntal |
|               |                       |             | 👖 Mosaico <u>V</u> ertical  |  |               | al   |
|               |                       |             | 🔁 <u>C</u> ascada           |  |               |      |